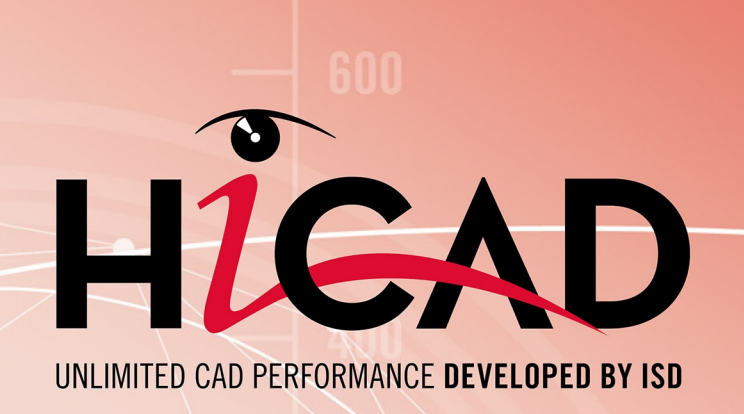

## **HiCAD Anlagenbau**

Version 2020 Hinweise zum Update Ausgabedatum: 07.12.2020

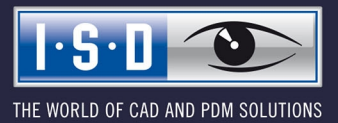

isdgroup.com

## Inhaltsverzeichnis

| Wichtige Update-Hinweise.                               | 5  |
|---------------------------------------------------------|----|
| Vorgehen für das Modul Anlagenbau                       |    |
| Anpassung für Bauteilart MSR-Bauteile.                  |    |
| Vorgehen für das Modul Rohrleitungsplanung              | 13 |
| Anpassung von Bauteilen und Datenbank                   |    |
| Update von Bauteildateien (und Datenbank).              |    |
| Bauteildatenquelle: HELiOS Datenbank                    | 15 |
| Bauteildatenquelle: HiCAD Katalog                       | 16 |
| Anpassung der Datenbank                                 |    |
| Konfiguration der HELiOS Datenbanken                    |    |
| Die Dateien.                                            |    |
| Start des Programms                                     |    |
| Anlagenbaudaten in HELiOS verwalten                     |    |
| Aktualisieren der HELiOS Datenbank für den Anlagenbau.  |    |
| Importieren von Daten                                   | 24 |
| Vorbelegungen.                                          |    |
| Textattribute in dieser Sprache aus Datei einlesen      |    |
| Workflow.                                               |    |
| Dateiauswahl.                                           |    |
| HELiOS-Verknüpfungsmodell für Varianten                 |    |
| Varianten-Update.                                       |    |
| Automatisches Update von Bauteildateien (und Datenbank) |    |
| Automatische Anpassung der Datenbankeinträge            |    |
| Verwendung vorhandener Teilestämme                      | 41 |
| Rauteildaten-Archivdaten generieren mit VarlIndate      | 49 |
|                                                         | 10 |
| Einstenungsmögnenkeiten                                 |    |
| Apparatestutzen                                         | 53 |
| Ableitung eines neuen Stutzen-Bauteils                  |    |
| Übernahme von Rohr- und Flanschdaten                    |    |
| Stutzen einbauen                                        |    |
| Verwendung der Anschlussart-Attribute                   | 55 |
| Generelle Informationen                                 |    |
| Anschlussartkennung mit Priorisierungs-Information.     |    |
| Anschlussartkennung - Liste von Bauteilnormen           |    |
| Liste der Bauteilartkennungen                           |    |
| Bauteilartkennungen im Standardanlagenbau.              |    |

| Bauteilartkennungen für Luftleitungen |    |
|---------------------------------------|----|
| Bauteilvarianten                      | 59 |
| Liste der Bauteilvarianten erzeugen   | 61 |

## Wichtige Update-Hinweise

Beachten Sie bitte die folgenden Hinweise, wenn Sie die Module 3D-Anlagenbau oder Rohrleitungsplanung einer HiCAD Version vor HiCAD 2016 genutzt haben.

### Vorgehen für das Modul Anlagenbau

Haben Sie das Modul 3D-Anlagenbau einer Version vor HiCAD 2018 genutzt, gehen Sie wie folgt vor:

#### 1. Sicherung

Sichern Sie den Stand Ihrer bisherigen Datenbank.

Prüfen Sie in der Datei FILEGRUP.DAT im *exe*-Verzeichnis der vorhandenen alten HiCAD-Version den Eintrag, der unter 6: steht. Der Eintrag gibt das Bauteilverzeichnis für HiCAD-Anlagenbau an. Dies kann das lokale Verzeichnis *PlantParts* Ihrer HiCAD-Installation (z.B. *6:C:\hicad\PlantParts*) oder ein Server-Verzeichnis sein, z.B. *6:\\MyServer\hicad\PlantParts*]

- Ist hier nicht das lokale Verzeichnis der HiCAD-Installation eingetragen, sondern ein Server-Verzeichnis, dann sichern Sie den alten Stand dieses Server-Verzeichnisses.
- Ist hier das lokale Verzeichnis eingetragen, dann sichern Sie den alten Stand des lokalen *PlantParts-*Verzeichnisses.

#### 2. Installation

Führen Sie die **Update-Installation** für HiCAD und HELiOS durch. <u>Starten Sie die Programme anschließend noch</u> <u>nicht.</u>

#### 3. Aktualisieren der Datenbank

**Dieser Schritt muss** nur dann ausgeführt werden, wenn Sie bisher noch nicht mit HiCAD Anlagenbau gearbeitet haben, eine Datenbank der ISD nutzen und nun den Anlagenbau nutzen wollen. Durch das Ausführen der Datei wird Ihre bereits bestehende Datenbank für den Anlagenbau "ergänzt".

- Starten Sie die Windows Eingabeaufforderung und wechseln Sie in das HiCAD *exe*-Verzeichnis.
- Geben Sie den Befehl *HeliosDbUpdate.exe* ein.
- Aktualisieren Sie falls noch nicht geschehen die Datenbank-Subversion.

Mit dem Ausführen der Datei lässt sich beispielsweise auch prüfen, ob die Datenbank für den Anlagenbau auf dem aktuellen Stand ist.

#### 4. Bauteilverzeichnis bearbeiten

Ist in der Datei FILEGRUP. DAT unter 6: ein Server-Verzeichnis eingetragen, dann:

- Kopieren Sie den Inhalt des lokalen PlantParts Verzeichnisses der HiCAD Installation in dieses Verzeichnis.
- Löschen Sie im Server-Verzeichnis die Datei \_Upd\_V170x.dat.

Ist in der Datei FILEGRUP. DAT unter 6: das lokale Verzeichnis PlantParts-Verzeichnis eingetragen, dann:

• Löschen Sie in diesem Verzeichnis die Datei \_Upd\_V170x.dat.

#### 5. Bei Update von einer Version < HiCAD 2010 Klassen prüfen

Wenn Sie von einer Version vor HiCAD 2010 updaten, mit Luftleitungs-Bauteilen arbeiten wollen und bisher noch nicht damit gearbeitet haben, dann müssen Sie vor der Ausführung des Programms *DbPlantDataImport.exe* (Schritt 6) prüfen, ob nachfolgend aufgeführte Klassen in Ihrer Datenbank bereits vorhanden sind und diese löschen.

- Boden, rechteckig
- Etage, symmetr.
- Etage, unsymmetr.
- Flansch, rechteckig
- Hosenstück, rechteckig
- Kanalteil, rechteckig
- Knie rechteckig mit Bogen
- Knie rechteckig mit Ecke
- Rohrübergang, symmetr.
- Rohrübergang, unsymmetr.
- T-Stück rechteckig, oben gerade
- T-Stück rechteckig, oben schräg
- Übergang, symmetr.
- Übergang, unsymmetr.

In allen anderen Fällen können Sie diesen Schritt überspringen und mit Schritt 6 fortfahren.

#### 6. Datenbank auf den benötigten Stand bringen

Starten Sie das Programm *DbPlantDataImport.exe* mit Login als Administrator. Beachten Sie, dass hier alle Rechte zum Lesen und Schreiben erforderlich sind.

- Falls der Dialog Bauteilvarianten aktualisieren erscheint, klicken Sie auf Jetzt aktualisieren.
  - Melden Sie sich beim erneuten Datenbank-Login wieder als Administrator an.
  - Klicken Sie im nächsten Dialog auf Start und nach Ablauf der Aktion auf Beenden.
  - Falls das Programm **DbPlantDataImport.exe** danach beendet wurde, starten Sie es neu.
- Klicken Sie auf Helios für Anlagenbau aktualisieren.
- Beenden Sie das Programm nach Ablauf der Aktion.

#### 7. Anpassung für Bauteilart MSR-Bauteile

Falls erforderlich, können Sie jetzt die Anpassungen für die Bauteilart MSR-Bauteile vornehmen.

#### 8. Neue Varianten importieren

Verwenden Sie **DbPlantDataImport.exe** auch, um mitgelieferte (neue) Varianten in Ihre Datenbank zu importieren, wenn diese noch nicht darin enthalten sind.

#### Wenn Sie von einer Version vor HiCAD 2011 updaten, dann beachten Sie außerdem Folgendes:

Dichtungsbauteile

Wenn Ihre Datenbank bereits Dichtungsbauteile enthält und wenn Sie Dichtungen als 3D-Teile einbauen wollen, ergänzen Sie alle Bauteildatensätze von Bauteilen der Bauteilart DICHTUNG durch das Attribut ANSCHLUSSART mit dem Wert 20000.

#### Attribut Bestellvermerk generieren

Wenn Sie mitgelieferte Varianten der aktuellen HiCAD Version per Bauteildatenabgleich neu in die Datenbank eintragen, wird das Attribut BESTELLVERMERK automatisch belegt. Mit dem externen Tool **VarDbAttConfig.exe** können Sie das HELiOS Bauteilattribut BESTELLVERMERK nachträglich zu den bereits in der Datenbank vorhandenen Varianten hinzufügen. Sie finden dieses Tool im HiCAD-Unterverzeichnis EXE.

- 1. Starten Sie das Tool VarDbAttConfig.exe.
- 2. Wählen Sie nach dem Start des Tools zuerst die **Branche** Standard-Anlagenbau oder Luftleitungen aus und klicken Sie dann auf den auf den Button **Auswahl der Varianten**.

.

|                  | Branche auswahlen     |
|------------------|-----------------------|
| 🛃 VarDbAttConfig |                       |
| Branche          | Standard-Anlagenbau   |
|                  | Auswahl der Varianten |
| Eintragen        | Beenden               |

3. Wählen Sie eine Bauteilart aus entweder per Doppelklick mit der Maus oder durch Markieren der Bauteilart und Klick auf den Button **OK**.

| Rohrbauteile                 |
|------------------------------|
| (Bauteilart                  |
| ▶ Bauteil gemäß Referenz     |
| Abzweig                      |
| Armatur 🗉                    |
| Blindflansch                 |
| Dichtung                     |
| Doppelknie                   |
| Preiwege-Armatur             |
| Eck-Armatur                  |
| Elbolet                      |
| ¶ Flansch                    |
| gerades Rohr                 |
| RG Hosenstück                |
|                              |
| Einbauart                    |
| auf Kantenabzweigpunkt       |
| ⇒in Flussrichtung einbauen   |
| + entgegen der Flussrichtung |
|                              |
| * dalle setzen               |
|                              |
| Nennweite ignorieren         |
| Z Robrklasse ignorieren      |
|                              |
|                              |
| Reduzierungsautomatik        |
| OK Abbrechen                 |

Bauteilart auswählen

4. Wählen Sie eine oder mehrere Varianten aus und klicken Sie dann auf OK.

| Dokument auswählen                                      |                                                                                                    |                           |
|---------------------------------------------------------|----------------------------------------------------------------------------------------------------|---------------------------|
| Schlüsselwert<br>Bauteilart                             | 3230010<br>Abzweig rund                                                                                   |                           |
| (Benennung<br>+GF+ T-Stück 45° S<br>+GF+ T-Stück S 130, | (Normbezeichung)(Doku-Kopf<br>165, EN 10242 EN 10242 S165 B00DH4X<br>, red. 2/3 EN 1 EN 10242 S13 B00DH4X | .) <u>Doku)</u><br>0<br>0 |
| •                                                       | III                                                                                                    | F.                        |
| (OK                                                     | )                                                                                                    |                           |

Varianten auswählen

5. Im Fenster Attribut-Konfiguration werden in der Spalte BESTELLVERMERK die in HELiOS gespeicherten Attributinhalte der Variante aufgelistet. Diese lassen sich per Doppelklick direkt ändern.

Attribut-Konfiguration

| Attribut-Konfiguration | ×                               |
|------------------------|---------------------------------|
| (Marianta              |                                 |
| C:GF10242 S165         | GF 165- <nps inch=""> ···</nps> |
| _                      |                                 |
|                        |                                 |
|                        | Abbrechen                       |

Sie können auch auf das Symbol  $\stackrel{...}{...}$  klicken, um eine gespeicherte Sachnummer-Konfiguration zu wählen. Die entsprechenden Konfigurationsdateien *NNNNN*.\*.DESIGNATIONCONFIG.TXT liegen im HiCAD-Unter-verzeichnis PLANTPARTS\CATSEARCH. Doppelklicken Sie auf eine Konfiguration oder markieren Sie diese und bestätigen Sie mit **OK**.

| ·                                                                                          |   |  |  |
|--------------------------------------------------------------------------------------------|---|--|--|
| Konfiguration auswählen                                                                    |   |  |  |
| Schlüsselwert 3230010                                                                      | 1 |  |  |
| Index Konfiguration                                                                        |   |  |  |
| 1 GF 165 - <nps_inch></nps_inch>                                                           |   |  |  |
| GF 130 red <nps_inch> - <nps3_inch> - &lt;</nps3_inch></nps_inch>                          |   |  |  |
| 3 <normbezeichnung> - <nennweite> - <n< td=""><td></td></n<></nennweite></normbezeichnung> |   |  |  |
| 4 <normbezeichnung> - <nennweite> - <n< td=""><td></td></n<></nennweite></normbezeichnung> |   |  |  |
| ОК .                                                                                       |   |  |  |

Konfiguration auswählen

Wenn Sie mit der rechten Maustaste auf den Namen eine Varianten-Datei klicken, werden die zu dieser Variante gehörenden Attribute angezeigt.

Attribute der Variante

| Attributname   | Attributwert                  |  |
|----------------|-------------------------------|--|
|                | 32000                         |  |
| ANSCHLUSSART2  | 32000                         |  |
| ANSCHLUSSART3  | 32000                         |  |
| BENENNUNG      | +GF+ T-Stück 45° S            |  |
| BESTELLVERMERK | GF 165- <nps_inch></nps_inch> |  |
| COMPONENT_Q    | Stck                          |  |
| COMPONENT_R    | In Arbeit                     |  |
| COMPONENT_T    | Halbzeug+Anlagenbau           |  |
| HEL_SACHNUM    | TN-06289                      |  |
| NORMBEZEICHN   | EN 10242 S165                 |  |

- 6. Nach dem Verlassen des Dialogfensters Attribut-Konfiguration mit OK wird wieder das Startfenster angezeigt. Klicken Sie dann auf den Button Eintragen, um die Attributinhalte in HELIOS einzufügen.
- 7. Um das Programm zu beenden, klicken Sie auf den Button Beenden.

## Anpassung für Bauteilart MSR-Bauteile

Die frühere Bauteilart MSR (Bauteilartschlüssel 9800001) muss durch die Bauteilart MSR-Bauteile (Bauteilartschlüssel 5920010, Maske sml\_msrbtl) ersetzt werden.

Wenn dies noch nicht geschehen ist, gehen Sie wie folgt vor:

- Die neue Bauteilart mit dem Schlüssel 5920010 wurde von DbPlantDataImport.exe automatisch in die Datenbank eingetragen.
- Führen Sie nun im HELiOS Desktop eine Artikelsuche mit der Klassifizierung MSR (nicht MSR-Bauteile) durch.
  - Falls diese Klasse nicht existiert, brauchen Sie nichts weiter zu tun.
  - Falls die Klasse existiert, markieren Sie alle Zeilen der Ergebnisliste. Mit einem Klick auf die rechte Maustaste gelangen Sie ins Kontextmenü und wählen dort die Funktion Klassifizierung.

|    | N  | ennweite                           | 1            | Artikeistamm bearbeiten           |   |              | 1        |           |            |           |     |     |
|----|----|------------------------------------|--------------|-----------------------------------|---|--------------|----------|-----------|------------|-----------|-----|-----|
| Ļ  |    |                                    | 0            | Artikel vormerken                 |   | Außendurchm  | esser2   |           |            |           |     |     |
|    |    | Objekt vormer                      | 눆            | Zu Favoriten hinzufügen           |   | Außendurchm  | esser3   |           |            |           |     |     |
| 1  |    | Bauteil anzeige<br>Bauteil bearbei |              | Workflowstatus bearbeiten         |   |              |          |           |            |           |     |     |
| >  | <  | Bauteil löscher                    | 6            | Rollen belegen                    |   |              |          |           |            |           |     |     |
| 1  |    | Zuordnung en                       | 6            | Attributwerte bearbeiten          | ľ |              |          |           |            |           |     |     |
|    |    | Zuordnung zu                       |              | Zuordnungen                       |   |              |          |           |            |           |     |     |
| 2  | K, | Workflow                           |              | Klassifizierung                   |   |              |          |           |            |           |     |     |
|    |    | Bauteilverwen                      |              | Zuordnungen                       |   |              |          |           |            |           |     |     |
|    | 1  | Verknüpfungv                       |              |                                   |   |              |          |           |            |           |     |     |
|    | 1  | Verknüpfung e                      |              | Verwendungsnachweise              | 1 |              |          |           |            |           |     |     |
|    | ,  | Verknüpfunge                       |              | Verknüpfungen                     |   |              |          |           |            |           |     |     |
|    | '  | Verknüpfungs                       |              | Eingabe                           |   |              |          |           |            |           |     |     |
|    | 1  | Verknüpfung a                      | Q            | Index anlegen                     |   |              |          |           |            |           |     |     |
|    |    | mit vorgemerk                      |              | Index mit Verknüpfung anlegen     |   |              |          |           |            |           |     |     |
|    |    | Ableitung mit                      | 5            | Zeichnungsindex anlegen           |   |              |          |           |            |           |     |     |
|    |    | Änderung                           | Ø            | Ableitung anlegen                 |   |              |          |           |            |           |     |     |
|    |    | Änderung Einz                      | ø            | Ableitung mit Verknüpfung anlegen |   |              |          |           |            |           |     |     |
|    | 1  | Indexmanager                       |              | Ausgabe                           |   | ssifizierung |          | Schließen |            |           |     |     |
|    | 2  | Attributwert be                    | $\mathbb{Q}$ | Versionsmanagement anzeigen       |   | Norm         | Teiletyp | Freigabe  | Erstellt   | Ersteller | NEN | NEN |
| GE | 1  | Klassinzierung                     | 1            | Report ausführen                  |   | (MSR1)       | Halbzeug | In Arbeit | 07.11.2012 | Admi      | 20  |     |
|    |    |                                    | Ø            | HELIOS-LIRL konjeren              |   | (DMG1)       | Halbzeug | In Arbeit | 07.11.2012 | Admi      |     |     |
| ¥  | -  | SN-029499                          | 0            | neeros one kopieren               |   | (DMGI)       | Halbzeug | In Arbeit | 07.11.2012 | Admi      | 0   |     |
| 1  | 4  | SN-029501                          |              | Kennung anzeigen                  |   | (DMG1)       | Halbzeug | In Arbeit | 07.11.2012 | Admi      | 8   |     |
| ł  | 9  | SN-029502                          |              | Bearbeiten                        |   | (DMG1)       | Halbzeug | In Arbeit | 07.11.2012 | Admi      | 15  |     |
| ł  | 2  | SN-029497                          | X            | Löschen                           | 1 | (DMG1)       | Halbzeug | In Arbeit | 07.11.2012 | Admi      | 15  | -   |
| ł  | 2  | SN-029498                          |              |                                   |   | (DMG1)       | Halbzeug | In Arbeit | 07.11.2012 | Admi      | 15  |     |

Ergebnisliste (Beispiel)

• Im Klassifizierungsbaum aktivieren Sie die neue Klasse MSR-Bauteil:

| 🟹 📜 | MSR-Bauteil          |   |
|-----|----------------------|---|
|     | Pumpe                |   |
|     | Reduzierung symmetr. | - |
|     | OK Abbrechen         | D |

Wenn Sie auf **OK** klicken, werden alle Artikelstämme, die zu ausgewählten Bauteilen gehören, der neuen Klasse zugeordnet.

• Löschen Sie die nicht mehr benötigte Klasse *MSR*, nachdem Sie überprüft haben, dass ihr keine Bauteile mehr zugeordnet sind:

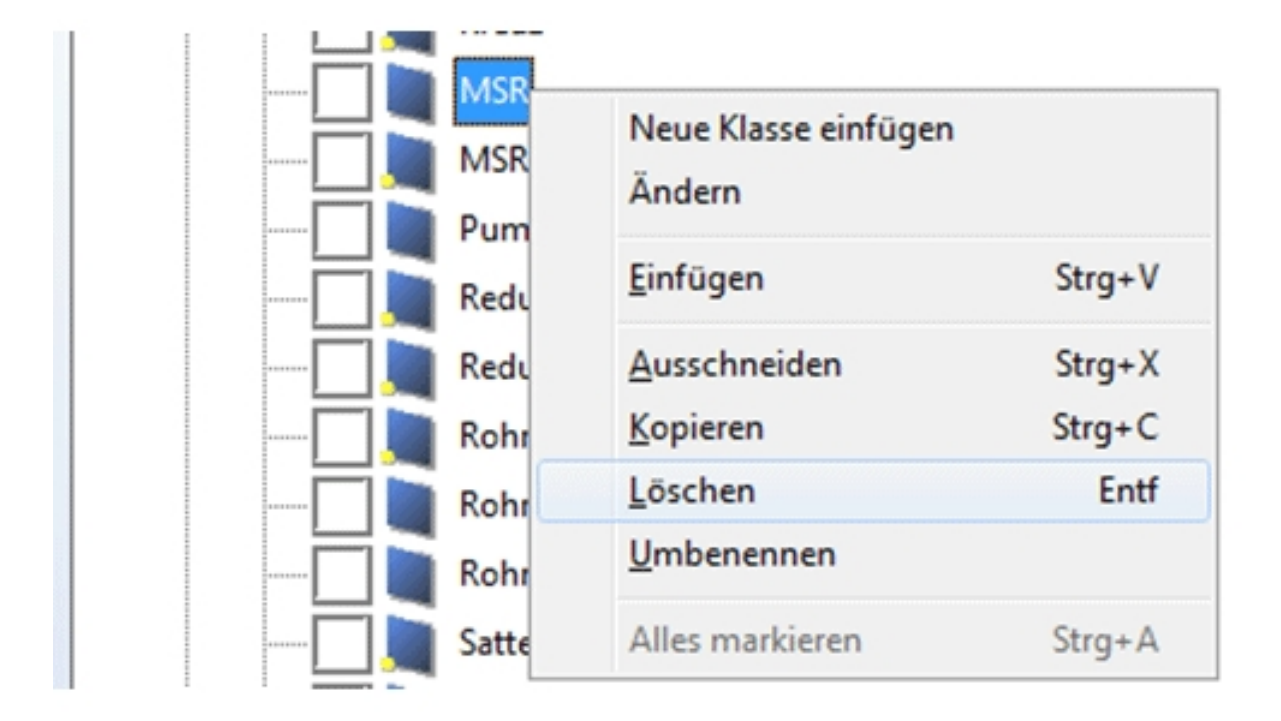

## Vorgehen für das Modul Rohrleitungsplanung

# Haben Sie das Modul Rohrleitunsplanung einer HiCAD Version vor HiCAD 2018 genutzt, dann gehen Sie wie folgt vor:

#### 1. Sicherung

Bevor Sie das HiCAD-Update installieren, prüfen Sie in der Datei *hicadexefilegrup.dat* der vorhandenen alten Version den Eintrag, der unter 6: steht. Der Eintrag gibt das Bauteilverzeichnis für HiCAD-Anlagenbau an.

Prüfen Sie in der Datei FILEGRUP.DAT im *exe*-Verzeichnis der vorhandenen alten HiCAD-Version den Eintrag, der unter 6: steht. Der Eintrag gibt das Bauteilverzeichnis für HiCAD-Anlagenbau an. Dies kann das lokale Verzeichnis *PlantParts* Ihrer HiCAD-Installation (z.B. *6:C:\hicad\PlantParts*) oder ein Server-Verzeichnis sein, z.B. *6:\MyServer\hicad\PlantParts*)

- Ist hier nicht das lokale Verzeichnis der HiCAD-Installation eingetragen, sondern ein Server-Verzeichnis, dann sichern Sie den alten Stand dieses Server-Verzeichnisses.
- Ist hier das lokale Verzeichnis eingetragen, dann sichern Sie den alten Stand des lokalen *PlantParts-*Verzeichnisses.

#### 2. Installation

Führen Sie die **HiCAD-Update-Installation** durch. Starten Sie HiCAD noch nicht.

#### 3. Bauteilverzeichnis bearbeiten

Ist in der Datei FILEGRUP. DAT unter 6: ein Server-Verzeichnis eingetragen, dann:

- Kopieren Sie den Inhalt des lokalen PlantParts Verzeichnisses der HiCAD Installation in dieses Verzeichnis.
- Löschen Sie im Server-Verzeichnis die Datei \_Upd\_V170x.dat.

Ist in der Datei FILEGRUP.DAT unter 6: das lokale Verzeichnis PlantParts-Verzeichnis eingetragen, dann:

• Löschen Sie in diesem Verzeichnis die Datei \_Upd\_V170x.dat.

#### 4. HiCAD starten

- Starten Sie HiCAD und versuchen Sie eine neue Anlagenbauszene anzulegen.
- Falls der Dialog Bauteilvarianten aktualisieren erscheint, klicken Sie auf Jetzt aktualisieren.
- Klicken Sie im nächsten Dialog auf **Start** und nach Ablauf der Aktion auf **Beenden**.

## Anpassung von Bauteilen und Datenbank

#### Bitte beachten Sie:

- Seit HiCAD 2012 (Version 1700) arbeitet HiCAD mit einem anderen Datenformat.
- Wenn Sie bereits eine frühere HiCAD-Version (vor Version 2016) verwendet und bereits für HiCAD-Anlagenbau eigene Bauteile erstellt haben, dann werden Sie diese Bauteile natürlich weiter verwenden wollen.
   Falls die Bauteildateien in einem alten Dateiformat (< Version 1700) vorliegen, müssen sie in das aktuelle Format konvertiert werden.

siehe Update von Bauteildateien (und Datenbank)

- Wenn Sie noch keine frühere HiCAD-Version hatten und HiCAD neu installiert haben, sind die Bauteildateien bereits im neuen Archivdateiformat vorhanden. Es ist allerdings möglich, dass die installierte HELIOS-Datenbank noch angepasst werden muss. siehe Anpassung der Datenbank
- Das Tool VarUpdate.exe kann nur noch dann von HiCAD aus automatisch gestartet werden, wenn der Katalog als Bauteildatenquelle eingestellt ist. Verwendet man die HELiOS- Datenbank als Bauteildatenquelle, wird DbPlantDataImport.exe als zentrales Update-Tool für den Anlagenbau verwendet. Dieses ruft bei Bedarf wiederum VarUpdate.exe auf.

## Update von Bauteildateien (und Datenbank)

Wenn Sie bereits eine frühere HiCAD-Version (vor Version 2016) verwendet haben und wenn Sie bereits für HiCAD-Anlagenbau eigene Bauteile erstellt haben, dann werden Sie diese Bauteile natürlich weiter verwenden wollen. Falls die Bauteildateien in einem alten Dateiformat (< Version 1700) vorliegen, müssen sie in das aktuelle Format konvertiert werden.

Stellen Sie vor dem HiCAD-Start zunächst sicher, dass der in der Datei FILEGRUP.DAT im HiCAD EXE-Verzeichnis unter 6: der Verzeichnispfad zu Ihren bisherigen Anlagenbau-Bauteildateien eingetragen ist.

Das weitere Vorgehen hängt davon ab, ob Sie die HELiOS Datenbank oder den HiCAD Katalog als Bauteildatenquelle verwenden.

### Bauteildatenquelle: HELiOS Datenbank

Verwenden Sie zur Konvertierung der Bauteildateien das Tool **DbPlantDataImport.exe** (im exe-Verzeichnis Ihrer HiCAD Installation), das gleichzeitig auch die Aktualisierung der Datenbank für den Anlagenbau ermöglicht.

Gegebenenfalls zeigt HiCAD nach dem Start an (z.B. beim Versuch, eine Anlagenbau-Szene anzulegen oder zu öffnen), dass ein Update der Bauteildateien erforderlich ist:

| Bauteilvarianten aktualisieren                                                                                  |
|----------------------------------------------------------------------------------------------------|
| Der Inhalt des von Ihnen verwendeten Bauteilordners wurde noch nicht<br>an die aktuelle HiCAD-Version angpasst. |
| Ab Version 1700 werden für alle Anlagenbau-Bauteile Archivdateien verwendet (Erweiterungen .paa und .vaa)       |
| Die bisherigen Bauteildateien können automatisch in Archivdateien<br>umgewandelt werden.                        |
| Um Ihre Bauteil-Dateien oder Ihre Datenbank zu aktualisieren, gehen Sie<br>wie folgt vor:                       |
| - Beenden Sie HiCAD.                                                                                            |
| - Starten Sie das Programm 'DbPlantDataImport.exe'.                                                             |
| ОК                                                                                                    |

Wenn Sie zurzeit nicht mit den HiCAD-Anlagenbau-Modulen arbeiten wollen, können Sie auf **OK** klicken und HiCAD wie gewohnt verwenden. Erst beim nächsten HiCAD-Start wird dieses Fenster wieder erscheinen.

Wenn Sie aber HiCAD-Anlagenbau verwenden möchten, sollten Sie HiCAD nach dem Klick auf **OK** beenden und zunächst Ihre Bauteildaten mit dem Tool **DBPlantDataImport.exe** aktualisieren.

### Bauteildatenquelle: HiCAD Katalog

Gegebenenfalls zeigt HiCAD nach dem Start an (z.B. beim Versuch, eine Anlagenbau-Szene anzulegen oder zu öffnen), dass ein Update der Bauteildateien erforderlich ist:

| Bauteilvarianten aktualisieren                                                                                                    |
|----------------------------------------------------------------------------------------------------|
| Der Inhalt des von Ihnen verwendeten Bauteilordners wurde noch nicht<br>an die aktuelle HiCAD-Version angpasst.                                                                                          |
| Ab Version 1700 werden für alle Anlagenbau-Bauteile Archivdateien<br>verwendet (Erweiterungen .paa und .vaa)<br>Die bisherigen Bauteildateien können automatisch in Archivdateien<br>umgewandelt werden. |
| Wenn Sie ihre Bauteildateien jetzt umwandeln wollen, klicken Sie auf<br>'Jetzt aktualisieren'.<br>Im dann aufgerufenen Programm 'VarUpdate' klicken Sie auf 'Start'.                                     |
| Die Bearbeitung kann mehrere Minuten dauern.                                                                                                    |
| Jetzt aktualisieren Später aktualisieren                                                                                                    |

Wenn Sie zurzeit nicht mit den HiCAD-Anlagenbau-Modulen arbeiten wollen, können Sie auf **Später aktualisieren** klicken und HiCAD wie gewohnt verwenden. Erst beim nächsten HiCAD-Start wird dieses Fenster wieder erscheinen.

Wenn Sie aber HiCAD-Anlagenbau verwenden möchten, klicken Sie auf **Jetzt aktualisieren**. Damit wird das Tool zum Update Ihrer Bauteildaten **VarUpdate.exe** gestartet. Dieses Tool dient zur Konvertierung von Bauteildateien in die Archivdateiformate (Erweiterung .paa bzw. .vaa). Im Gegensatz zu früheren HiCAD-Versionen kann es nur noch dann von HiCAD aus automatisch gestartet werden, wenn der Katalog als Bauteildatenquelle eingestellt ist. Verwendet man die HELiOS-Datenbank als Bauteildatenquelle, wird **DbPlantDataImport.exe** als zentrales Update-Tool für den Anlagenbau verwendet. Dieses ruft bei Bedarf wiederum **VarUpdate.exe** auf.

Die bisher mit VarUpdate.exe in der Datenbank definierten und alle weiteren erforderlichen Verknüpfungen werden nun von DbPlantDataImport.exe eingerichtet.

| Bauteildaten-Arch                                                                                                    | ivdateien generieren   |       |       |                                                                                                    |
|----------------------------------------------------------------------------------------------------|------------------------|-------|-------|----------------------------------------------------------------------------------------------------|
| Bauteilformat:                                                                                                    | Alle Bauteile          | -     |       |                                                                                                    |
| Datenbanksprache:                                                                                                    | Deutsch (Deutschland)  | Ŧ     | +/-   |                                                                                                    |
| Quellverzeichnis:                                                                                                    | k:\hicad7\PlantParts\P | arts3 |       | <b>_</b>                                                                                                    |
| ARM2WVHM.vad     ARM2WVHN.VAD     ARM2WVRF.VAD     ARM2WVRF.VAD     ARM2WVRN.vad     ARM2WVSRF.VA     ARM2WVSRF.VA     ARM2WVSRF.va     ARM2WVSRN.va     ARM2WVSRN.va | D<br>d                 |       |       | ARM3WKHM.vad  ARM3WKHN.vad  ARM3WVRF.VAD  ARM3WVRN.VAD  ARM3WVRN.VAD  ARM4WKHF.VAD  ARM4WKHF.VAD  ARM4WKHN.vad  ARM4WKHN.vad  ARM4WKHF.VAD |
| ARM3WKHF2.VA                                                                                                    | D                      |       |       | ARMEWKHF2.VAD                                                                                                    |
| Zugriff auf Datenbo     Zugriff auf Katalog     Dateinamen im Dol     Klassifizierung durc                                                                            |                        |       |       | Alle markieren Alle zurücksetzen                                                                                                    |
| Isometrie-Verknüpf Archivdateien in de Protokoll anzeigen                                                                                                    |                        |       |       |                                                                                                    |
| 368 Datei(en) ausgewä                                                                                                    | ählt                   |       | Start | Abbrechen Beenden                                                                                                    |

Nach dem Start des Tools erscheint das folgende Fenster:

Bauteildateien, zu denen ein Katalogeintrag existiert, sind hellblau markiert. Klicken Sie auf Start: Die Aktualisierung der Bauteildaten beginnt. Sie kann 10 bis 20 Minuten dauern, je nach Anzahl der vorhandenen Bauteildateien; werden die Daten über ein Netzwerk übertragen, kann die erforderliche Zeit deutlich länger sein. Die Aktualisierung gilt als erfolgreich, wenn für alle Bauteile, zu denen ein Katalogeintrag existiert, eine Archivdatei generiert werden konnte. Aber auch zu allen anderen Bauteilen wird, wenn möglich, eine Archivdatei erzeugt. War die Aktualisierung nicht erfolgreich, wird automatisch ein Fehlerprotokoll angezeigt, in dem für jedes Bauteil angegeben wird, ob eine Archivdatei erfolgreich erzeugt werden konnte.

Nach der Aktualisierung klicken Sie auf **Beenden** und starten Sie HiCAD erneut. Ihr Bauteilbestand für den Anlagenbau ist nun in HiCAD verwendbar.

### Anpassung der Datenbank

Wenn Sie noch keine frühere HiCAD-Version hatten und HiCAD neu installiert haben, sind die Bauteildateien bereits im neuen Archivdateiformat vorhanden. Es ist allerdings möglich, dass die installierte HELIOS-Datenbank noch angepasst werden muss. Verwenden Sie dazu das Tool **DbPlantDataImport.exe** im EXE-Verzeichnis Ihrer HiCAD-Installation.

Gegebenenfalls zeigt HiCAD nach dem Start an (beim Versuch, eine Szene anzulegen oder zu öffnen), dass ein Update der Datenbank erforderlich ist:

| Bauteilvarianten aktualisieren                                                                                                    |
|----------------------------------------------------------------------------------------------------|
| Der Inhalt des von Ihnen verwendeten Bauteilordners wurde noch nicht<br>an die aktuelle HiCAD-Version angpasst.                                                                   |
| Ab Version 1700 werden für alle Anlagenbau-Bauteile Archivdateien<br>verwendet (Erweiterungen .paa und .vaa)<br>Die bisherigen Bauteildateien können automatisch in Archivdateien |
| umgewandelt werden.                                                                                                    |
| - Beenden Sie HiCAD.                                                                                                    |
| - Starten Sie das Programm 'DbPlantDataImport.exe'.                                                                                                    |
| OK                                                                                                    |

Wenn Sie zurzeit nicht mit den HiCAD-Anlagenbau-Modulen arbeiten wollen, können Sie auf **OK** klicken und HiCAD wie gewohnt verwenden. Erst beim nächsten HiCAD-Start wird dieses Fenster wieder erscheinen.

Wenn Sie aber HiCAD-Anlagenbau verwenden möchten, sollten Sie HiCAD nach einem Klick auf **OK** beenden und zunächst Ihre Datenbank aktualisieren.

## Konfiguration der HELiOS Datenbanken

Das Programm **DbPlantDataImport.exe** ist das zentrale Tool, mit dem die HELiOS Datenbank inhaltlich auf den Stand gebracht werden kann, der für die jeweils aktuelle Version von HiCAD im Modul Anlagenbau benötigt wird. Dazu müssen Attribute und SML-Klassen angelegt und Varianten importiert werden.

Dies ist u.a. erforderlich für

- Kunden, die noch nicht mit dem Anlagenbau gearbeitet haben und deren vorhandene Datenbank an den aktuellen Anlagenbaustand angepasst werden muss.
- Kunden, deren Datenbank einen alten Anlagenbaustand enthält.

### Die Dateien

#### Zum Tool gehören die folgenden Dateien:

| Dateiname                   | Beschreibung                                                                                                    | HiCAD-Verzeichnis           |
|-----------------------------|----------------------------------------------------------------------------------------------------|-----------------------------|
| DbPlantDataImport.exe       | das Hauptprogramm                                                                                                    | Exe                         |
| DbPlantDataImportConfig.xml | Allgemeine Konfigurationsdatei für<br>DbPlantDataImport.exe                                                                                        | Sys                         |
| ExcludedAttributes.dat      | Konfigurationsdatei für den Import von<br>paa- und vaa-Dateien (Attribute, die in Vari-<br>antenausprägungen nicht überschrieben<br>werden dürfen) | PlantParts\PartDataAutoSync |
| anbtlken_top.dat            | Datendatei mit den Sachmerkmal-Klassen<br>der ersten Ebene                                                                                         | Sys                         |
| anbtlken_anlagenbau.dat     | Datendatei mit Anlagenbauklassen                                                                                                    | Sys                         |
| anbtlken_luftleitungen.dat  | Datendatei mit den Luftleitungsklassen                                                                                                    | Sys                         |
| Anlagenbau_Attribute.tbk    | Datendatei mit Attributen samt Vor-<br>gabewerten                                                                                                  | Sys                         |
| PlantpartLinkage.dat        | Einzutragende Verknüpfungen                                                                                                    | Sys                         |

Die Datendateien werden von der ISD erstellt, die Konfigurationsdateien sind kundenspezifisch.

### Start des Programms

Das Programm DbPlantDataImport.exe finden Sie im SYS-Verzeichnis Ihrer HiCAD-Installation.

Beim Starten des Programms wird zum Einloggen in HELiOS aufgefordert. Um alle Funktionen nutzen zu können, sollten Sie sich als PDM Administrator einloggen. (Da Bauteile im Anlagenbau nicht projektbezogen sind, ist die Eingabe des Projektes hier nicht relevant.)

Beachten Sie bitte, dass das Programm nur verwendet werden kann, wenn Sie zuvor das **Varianten-Update** durchgeführt haben. Beim Start wird dies automatisch überprüft und das Update falls erforderlich automatisch gestartet. Sie haben hier die Möglichkeit, den Vorgang abzubrechen und das Programm damit zu beenden. Das Programm wird ebenfalls beendet, wenn Fehler beim Variantenupdate auftreten.

Ist kein Update erforderlich oder wird dieses erfolgreich durchlaufen, dann wird das Hauptfenster **Anlagenbaudaten in HELiOS verwalten** angezeigt. Dort haben Sie die Möglichkeit, die HELiOS Datenbank zu aktualisieren und Daten zu importieren.

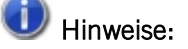

- HiCAD gibt gegebenenfalls einen Hinweis aus, dass ein Update mit DbPlantDataImport.exe notwendig ist.
- Direkt beim Login kann auch die Projektzuordnung der Bauteile erfolgen, indem Sie im Dialogfenster Anmeldeinformationen das gewünschte Projekt aktivieren. Der zum Bauteil (zur Variante) gehörende Dokumentstamm und die zugehörigen Artikelstämme werden dann diesem Projekt zugeordnet, wenn über die im weiteren Verlauf eventuell geöffneten Dialoge keine andere Projektzuordnung gewählt wird.

#### Hinweis zur Auslieferungsdatenbank:

Ab HiCAD 2018 SP1 enthält das HiCAD PlantParts-Verzeichnis die Datei **starter.lst**. Diese Datei enthält eine Liste aller VAA- und PAA-Dateien, die in einer unveränderten Auslieferungsdatenbank enthalten sind. Dies erleichtert eine Aktualisierung der zugehörigen Artikel- und Dokumentstämme und ermöglicht ein Leeren der Datenbank mithilfe von PartDataAutoSync.exe oder DBPlantDataImport.exe.

#### Verwendung vorhandener Artikelstämme beim automatischen Ableiten von Varianten

Ab HiCAD 2019 lassen sich Anlagenbau-Varianten auch mit bestehenden HELiOS-Artikelstämmen verwenden. Dazu ist der Mechanismus zur automatischen Ableitung von Varianten erweitert worden. Um mit dem neuen Mechanismus erstellte VAA-Dateien an HELiOS zu übertragen, muss das Tool DBPlantDatalmport.exe mit dem Parameter /X aufgerufen werden. Dadurch ist es möglich, vorhandene Artikelstämme Anlagenbau-konform anzupassen.

Weitere Informationen dazu finden Sie in der Online-Hilfe des Varianteneditors unter Automatisches Ableiten von Varianten.

### Anlagenbaudaten in HELiOS verwalten

Ist kein Update erforderlich oder wird dieses erfolgreich durchlaufen, zeigt **DbPlantDataImport** das Hauptfenster **Anlagenbaudaten in HELiOS verwalten** an und ist bereit für seine eigentlichen Aufgaben:

- Aktualisieren der HELiOS Datenbank für den Anlagenbau (1)
- Importieren von Daten
  - Vorbelegungen für Bauteile/Dokumente festlegen, um den Datenimport zu automatisieren (2),
  - Attribute von der Bearbeitung ausschließen (3),
  - Festlegen der Sprach, in der die Attributwerte in die Datenbank eingetragen werden sollen (4),
  - Auswählen des Workflow falls erforderlich (5) und
- Verwenden bereits vorhandener Artikelstämme (6)

| ✓ Artikelstamm-Maske immer öffnen                            | Dokumentstamm-Maske immer öffnen      |
|--------------------------------------------------------------|---------------------------------------|
| 📄 Anschließend zur Vorbelegung anbieten                      | Anschließend zur Vorbelegung anbieten |
| Vorbelegung Bauteil                                          | Vorbelegung Dokument                  |
| V Meldung bei fehlenden Anlagenbau-Attributen                | Datenbank-IDs immer neu generieren    |
| Verwendung vorhandener Artikelstämme zulassen                | 6                                     |
| Attribute festlegen, die in Varianten-Ausprägungen nicht     | überschrieben werden dürfen:          |
| Textattributwerte in dieser Sprache aus Datei auslesen:      | Deutsch (Deutschland)                 |
| Workflow                                                     |                                       |
| ☑ Bauteil-Workflow erfragen                                  | Bauteil-Workflow:                     |
| Dokument-Workflow erfragen                                   | Dokument-Workflow                     |
|                                                              |                                       |
| Konfiguration speichern                                      | Helios für Anlagenbau aktualisieren 🧃 |
| Konfiguration speichern Dateiname Bemerkur                   | Helios für Anlagenbau aktualisieren 1 |
| Konfiguration speichern Dateiname Bemerkur                   | Helios für Anlagenbau aktualisieren 1 |
| Konfiguration speichern Dateiname Bemerkur                   | Helios für Anlagenbau aktualisieren 1 |
| Konfiguration speichern Dateiname Bemerkur                   | Helios für Anlagenbau aktualisieren 1 |
| Konfiguration speichern         Dateiname         Bemerkur   | Helios für Anlagenbau aktualisieren 1 |
| Konfiguration speichern         Dateiname         Bemerkur   | Helios für Anlagenbau aktualisieren 1 |
| Konfiguration speichern           Dateiname         Bemerkur | Helios für Anlagenbau aktualisieren 1 |
| Konfiguration speichern Dateiname Bemerkur                   | Helios für Anlagenbau aktualisieren 1 |
| Konfiguration speichern         Dateiname         Bemerkur   | Helios für Anlagenbau aktualisieren 1 |
| Konfiguration speichern         Dateiname         Bemerkur   | Helios für Anlagenbau aktualisieren 1 |

Die Auswahl der zu importierenden Dateien erfolgt über die Schaltfläche Dateiauswahl (7).

Die weiteren Schaltflächen:

| Konfiguration<br>speichern | Wenn Sie auf diese Schaltfläche klicken, werden die aktuellen Einstellungen des Dia-<br>logfensters in der Datei <i>DbPlantDataImportConfig.xml</i> imSYS-Verzeichnis der HiCAD Instal-<br>lation gespeichert. Beim erneuten Aufruf des Programms sind dies dann die<br>Defaulteinstellungen.                                                                                                    |
|----------------------------|----------------------------------------------------------------------------------------------------|
| Start                      | Durch einen Klick auf diese Schaltfläche wird der Import gestartet. Hier werden Dokument-<br>und Artikelstammdaten erzeugt oder aktualisiert. Dabei wird versucht, die Stammdaten<br>ohne Interaktion des Anwenders einzutragen. Falls dies nicht gelingt, werden Sie zu Ein-<br>gaben aufgefordert. Beispiele sind die Dokumentenmaske, die Bauteilmaske und die Work-<br>flowauswahl. Durch Aktivieren der Checkbox <b>Artikelstamm-Maske immer öffnen</b> bzw.<br><b>Dokumentstamm-Maske immer öffnen</b> können Sie erzwingen, dass die Maske für jedes<br>importierte Element erscheint. |
| Protokoll                  | Die mit <i>DbPlantDataImport.exe</i> ausgeführten Aktionen werden in der Datei <i>DbPlantDa-taImport_Protocol.txt</i> im TEMP-Verzeichnis der HiCAD-Installation protokolliert. Mit einem Klick auf die Schaltfläche <b>Protokoll</b> können Sie sich diese Datei anzeigen lassen.                                                                                                    |
| Beenden                    | Das Programm wird beendet.                                                                                                    |

### Aktualisieren der HELiOS Datenbank für den Anlagenbau

Beim Konfigurieren der HELiOS-Datenbank für den Anlagenbau ist der erste Schritt die Aktualisierung der Datenbank. Dazu klicken Sie im Dialogfenster auf die Schaltfläche **Helios für Anlagenbau aktualisieren**.

Folgende Anpassungen werden durchgeführt:

- Es werden HELiOS-Attribute, inklusive Vorgabelisten und Übersetzungen erzeugt, sofern diese noch nicht vorhanden sind. Vorhandene Attribute etc. werden in manchen Fällen angepasst. Alle Vorgänge werden in einem Protokoll vermerkt, das Sie sich durch einen Klick auf die Schaltfläche Protokoll anzeigen lassen können.
- Es werden für den Anlagenbau notwendige SML Klassen angelegt, wenn sie noch nicht vorhanden sind.
- Wenn Aktualisierungen notwendig waren, ist ein Neustart des Programms notwendig. In diesem Fall erfolgt ein entsprechender Hinweis.
- Die für die aktuelle HiCAD-Version im Modul Anlagenbau benötigten Verknüpfungen werden, sofern dort noch nicht vorhanden, in die Datenbank eingetragen. Die einzutragenden Verknüpfungen sind in der Datei *Plant-partLinkage.dat* im SYS-Verzeichnis der HiCAD Installation definiert.

### Importieren von Daten

#### Vorbelegungen

Um den Import zu automatisieren, d.h. Eingaben des Anwenders zu vermeiden, sind Vorbelegungen von Workflow und Attributwerten möglich.

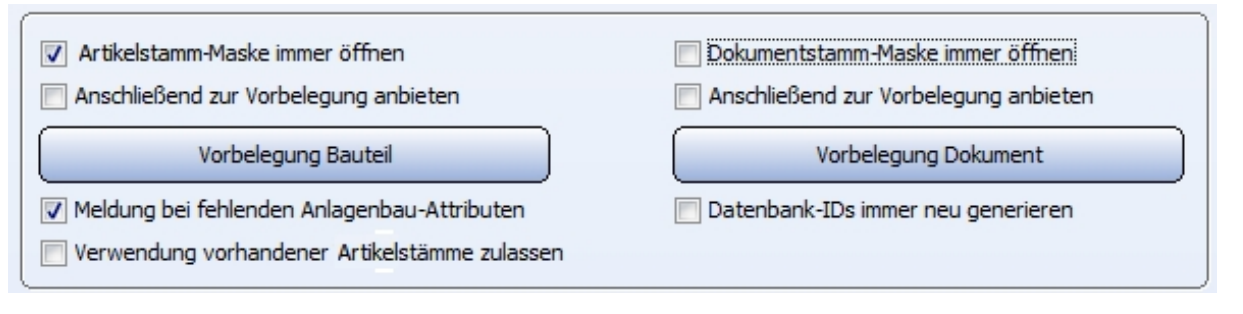

Die Checkbox Verwendung vorhandener Artikelstämme zulassen wird dann benötigt, wenn beim Eintragen von Bauteil-Varianten (VAA-Dateien) oder festen Bauteilen (PAA-Dateien) in die HELiOS-Datenbank bereits vorhandene Artikelstämme verwendet werden sollen. Bitte lesen Sie dazu die Informationen unter Verwendung vorhandener Teilestämme (DbPlantDataImport).

#### Artikelstamm-Maske / Dokumentstamm-Maske immer öffnen

Durch Aktivieren dieser Checkboxen kann erzwungen werden, dass diese Maske für jedes importierte Element erscheint. In den Masken haben Sie dann u.a. auch die Möglichkeit, die Projekt- und Mappenzuordnung zu ändern.

| Dokument eingeben |                   |   |        |  |
|-------------------|-------------------|---|--------|--|
| Dokumentnummer:   | DN-001127         |   | Blatt: |  |
| Projektnummer:    | Projektunabhängig |   | Index: |  |
| Mappelmummer:     | mappenunabhangig  | 📁 |        |  |

#### Vorbelegung Bauteil / Dokument

Mit einem Klick auf diese Schaltfläche öffnet sich der Dialog zur Vorbelegung von Attributwerten. Diese werden auf jedes Element beim Import angewendet.

| Attributbezeichnung Attributname Ausgewählter Vorlagewert |                         |                       |  |  |  |
|-----------------------------------------------------------|-------------------------|-----------------------|--|--|--|
| 1engeneinheit                                             | COMPONENT_QUANTITY_UNIT | Stck                  |  |  |  |
| eiletyp                                                   | COMPONENT_TYPE          | Halbzeug + Anlagenbau |  |  |  |
|                                                           |                         |                       |  |  |  |
|                                                           |                         |                       |  |  |  |
|                                                           |                         |                       |  |  |  |
|                                                           |                         |                       |  |  |  |
|                                                           |                         |                       |  |  |  |
|                                                           |                         |                       |  |  |  |
|                                                           |                         |                       |  |  |  |
|                                                           |                         |                       |  |  |  |
|                                                           |                         |                       |  |  |  |
|                                                           |                         |                       |  |  |  |

Im Dialogfenster werden die Attribute mit ihrem Text aufgeführt, so wie er - bis auf Ausnahmen - in die Maske eingetragen wird. Bei Attributen vom Typ REFERENCE müssen die Referenzen eingetragen werden.

Mit **Neu** und **Entfernen** werden neue Attributwerte hinzugefügt oder wieder entfernt. Mit **Bearbeiten** können die Werte geändert werden.

| ( | Attribut bearbeiten       |  |
|---|---------------------------|--|
|   | Teiletyp (COMPONENT_TYPE) |  |
|   | Halbzeug + Anlagenbau 👻   |  |
|   | OK Abbrechen              |  |

#### Anschließend zur Vorbelegung anbieten

Die Aktivierung dieser Checkbox macht die Bearbeitung komfortabler und sicherer, indem die Werte von einem Beispiel übernommen werden. Ist die Checkbox aktiv, dann erscheint nach Bearbeiten oder Eingeben von Stammdaten ein Dialog, mit dem die gerade eingegebenen Werte als Vorbelegung für zukünftige Eingaben übernommen werden können. Dieser entspricht dem Dialog für Vorbelegungen, enthält aber die zusätzliche Spalte **Neu wählbarer Wert**, der aus der Eingabe übernommen wurde.

| Attributbezeichnung | Attributname            | Ausgewählter Vorlage  | Neu wählbarer Wert     |
|---------------------|-------------------------|-----------------------|------------------------|
| Anschlussart        | ANSCHLUSSART            |                       | 31000                  |
| Anschlussart 2      | ANSCHLUSSART2           |                       | 0                      |
| Benennung           | BENENNUNG               |                       | WIKA Druckmessgerät mi |
| Bestellvermerk      | BESTELLVERMERK          |                       | WIKA Druckmessgerät Ty |
| Mengeneinheit       | COMPONENT_QUANTITY_UNIT | Stck                  | Stck                   |
| Teiletyp            | COMPONENT_TYPE          | Halbzeug + Anlagenbau |                        |
| Normbezeichnung     | NORMBEZEICHNUNG         |                       | (WIKA-Manometer 612.2  |
|                     |                         |                       |                        |
|                     |                         |                       |                        |
|                     |                         |                       |                        |
|                     |                         |                       |                        |
|                     |                         |                       |                        |

Im Beispiel oben sind die bei der letzten Eingabe belegten Bauteilattribute aufgeführt. Für die anderen Zeilen sind keine Vorlagewerte ausgewählt, die Spalte **Ausgewählter Vorlagewert** ist leer. Mit **Neu**, **Entfernen** und **Bearbeiten** können Vorlagewerte festgelegt werden. Es kann aber auch durch Doppelklick ein Wert der Spalte **Neu wählbarer Wert** übernommen werden.

#### Datenbank-IDs immer neu generieren

Ist diese Checkbox aktiv, dann werden beim Import von Bauteildaten die in den Archivdateien (VAA- oder PAA-Dateien) gespeicherten Datenbank-IDs nicht verwendet. Stattdessen werden neu generierte Datenbank-IDs genutzt, die dann auch automatisch in die jeweilige Archivdatei eingetragen werden. Das bedeutet: Die vorher in der Archivdatei vorhandenen Datenbank-IDs werden mit den neuen überschrieben! Mit jedem Neustart des Tools DbPlantDataImport wird die Option automatisch deaktiviert.

Diese Option sollte nur dann aktiviert werden, wenn ein vorhergehender Versuch des Bauteildatenimports gescheitert ist und dabei eine Datenbank-Fehlermeldung ausgegeben wurde, aus der hervorgeht, dass ein Dokument- oder Artikelstamm nicht angelegt werden konnte.

Attribute auswählen, die in Varianten-Ausprägungen nicht überschrieben werden dürfen

Attribute festlegen, die in Varianten-Ausprägungen nicht überschrieben werden dürfen:

Hier haben Sie die Möglichkeit, Attribute von der Bearbeitung auszuschließen. Dazu klicken Sie auf die Schaltfläche Liste.

| Ausgeschlossene Attribute                                                                                                    | ×     |
|----------------------------------------------------------------------------------------------------|-------|
| Werte ausgeschlossener Attribute werden beim Bauteildatenabgleich weder<br>überschrieben noch gelöscht.                                                                                                    |       |
| ▼ bedeutet: Attribut ist ausgeschlossen                                                                                                    |       |
| <ul> <li>Freigabe (COMPONENT_RELEASE)</li> <li>Freigabe (FREIGABE)</li> <li>Freigabedatum (FREIG_DAT)</li> <li>Freigabename (FREIG_NAM)</li> <li>Geprüft am (GEPRUFT_DAT)</li> <li>Geprüft von (GEPRUFT_NAM)</li> <li>Mengeneinheit (COMPONENT_QUANTITY_UNIT)</li> <li>Abmessungen (ABMESSUNGEN)</li> <li>Anschlussart (ANSCHLUSSART)</li> <li>Anschlussart 2 (ANSCHLUSSART2)</li> <li>Anschlussart 3 (ANSCHLUSSART3)</li> <li>Außendurchmesser (D_AUSSEN)</li> <li>Außendurchmesser 2 (D2_AUSSEN)</li> <li>Außendurchmesser 3 (D3_AUSSEN)</li> </ul> | * III |
| Default Sortierung OK Abbreche                                                                                                    |       |

Die in der Liste markierten Attribute sind von der Bearbeitung durch den Bauteildatenabgleich ausgeschlossen, d.h. für jedes dieser Attribute gilt:

- Wenn die VAA- oder PAA-Archivdatei einen Wert zu diesem Attribut liefert, wird er nicht verwendet.
- Wenn der Artikelstamm des allgemeinen Typs einen Wert zu diesem Attribute enthält, wird dieser nicht auf die Artikelstämme der Ausprägungen kopiert.

Wenn Sie den Dialog öffnen, ist die Liste immer so sortiert, dass die markierten Attribute alphabetisch geordnet am Anfang stehen. Alle anderen Attribute folgen dann ebenfalls in alphabetischer Reihenfolge. Diese Sortierung können Sie mit einem Klick auf Sortierung zwischendurch immer wieder herstellen, zum Beispiel nachdem Sie weitere Attribute markiert haben. Textattribute in dieser Sprache aus Datei einlesen

| Textattributwerte in dieser Sprache aus Datei auslesen: | Deutsch (Deutschland) |  |
|---------------------------------------------------------|-----------------------|--|
|---------------------------------------------------------|-----------------------|--|

Die mit HiCAD ausgelieferten Bauteildateien (VAA- und PAA-Dateien) enthalten ab HiCAD 2014 Textattribute, deren Inhalt in mehreren Sprachen zur Verfügung steht.

Über das Feld Textattribute in dieser Sprache auslesen bestimmen Sie, in welcher Sprache die Attributwerte in die Datenbank eingetragen werden sollen. Um die Sprache zu wählen, klicken Sie auf die Schaltfläche und wählen dann die gewünschte Sprache aus.

Vor dem Import der Daten der jeweiligen Bauteildatei in die Datenbank, wird überprüft, welche Sprachen die Datei liefern kann. Ist die oben voreingestellte Sprache nicht dabei, dann wird das Dialogfenster Wahl der Sprache angezeigt. Die hier gewählte Sprache gilt für die aktuelle Datei.

Die gewählte Sprache gilt für die aktuelle Datei. Durch Aktivierung der entsprechenden Checkbox kann Sie aber als Voreinstellung in das Feld Textattribute in dieser Sprache auslesen übernommen werden.

#### Workflow

| (Workflow)                                     |                                                   |                        |
|------------------------------------------------|---------------------------------------------------|------------------------|
| Bauteil-Workflow erfragen                      | Bauteil-Workflow:                                 |                        |
| Dokument-Workflow erfragen                     | Dokument-Workflow                                 |                        |
| Die Auswahl des Workflows ist nur möglich, wer | in <mark>d</mark> as Bauteil in der Datenbank noc | h nicht vorhanden ist. |

Ist die Auswahl eines Workflows erforderlich – weil HELiOS mehrere zur Auswahl anbietet – so wird diese Auswahl automatisch in die Konfiguration übernommen und für weitere Eingaben verwendet. Soll trotzdem jedes Mal nachgefragt werden, muss die Checkbox **Bauteil-Workflow erfragen** oder **Dokument-Workflow erfragen** gesetzt werden.

#### Dateiauswahl

Die Auswahl der zu importierenden Dateien erfolgt über die Schaltfläche **Dateiauswahl**. Wählen Sie anschließend den Ordner und die gewünschten Dateien aus. Auch die Mehrfachauswahl von Archivdatei-Listen (\*.lst) ist möglich. Alle in den gewählten Listendateien aufgeführten VAA- oder PAA-Dateien werden danach aufgelistet und stehen damit zum Import in die Datenbank bereit.

Die Dateiliste lässt sich bearbeiten, indem Sie mit der rechten Maustaste auf einen Eintrag klicken. Anschließend wird ein Kontextmenü mit den verfügbaren Bearbeitungsfunktionen angezeigt.

| Datei | iname       | Bemerkung              |
|-------|-------------|------------------------|
| A     | RM2WVHN.vaa |                        |
| A     | RM2WVRN.vaa |                        |
| A     | RM3WVRM.vaa |                        |
| A     | RM3WVRN.vaa |                        |
| A     | RMEWKHM.va  | Dokumentstamm anzeigen |
| A     | RMEWKHN.va  | bokanenstann anzeigen  |
| A     | RMEWVHF.va  | Aus Datenbank löschen  |
| A     | RMKLPHO.vaa | Aus Liste entfernen    |

Die Funktionen Aus Datenbank löschen und Aus Liste entfernen können auch auf mehrere markierte Zeilen angewendet werden.

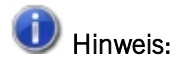

In HELiOS gespeicherte Varianten folgen einem speziellen Dokument-/ Artikel-Verknüpfungsmodell.

## HELiOS-Verknüpfungsmodell für Varianten

Beachten Sie zur Verwaltung von Varianten in HELiOS folgende Hinweise zur Struktur des Verknüpfungsmodells:

1. ) HiCAD-Varianten (VAA Dateien) werden in HELiOS als Dokument gespeichert.

2.) Der sog. Allgemeintyp der Variante wird dabei als Artikel angelegt und mit dem Dokument verknüpft.

3.) Die verschiedenen Ausprägungen einer Variante, die sich z.B. in unterschiedlichen Abmessungen nach DIN-Normen unterscheiden können, werden als individuelle Artikelstämme in die HELiOS-Datenbak gespeichert und jeweils mit dem Artikel des Allgemeintyps als Quelle verknüpft.

Sämtliche Ausprägungen einer Variante liegen somit sozusagen hierarchisch als Artikel unter dem Allgemeintyp-Artikel, während lediglich jener direkt mit dem Dokument der VAA-Datei verknüpft ist.

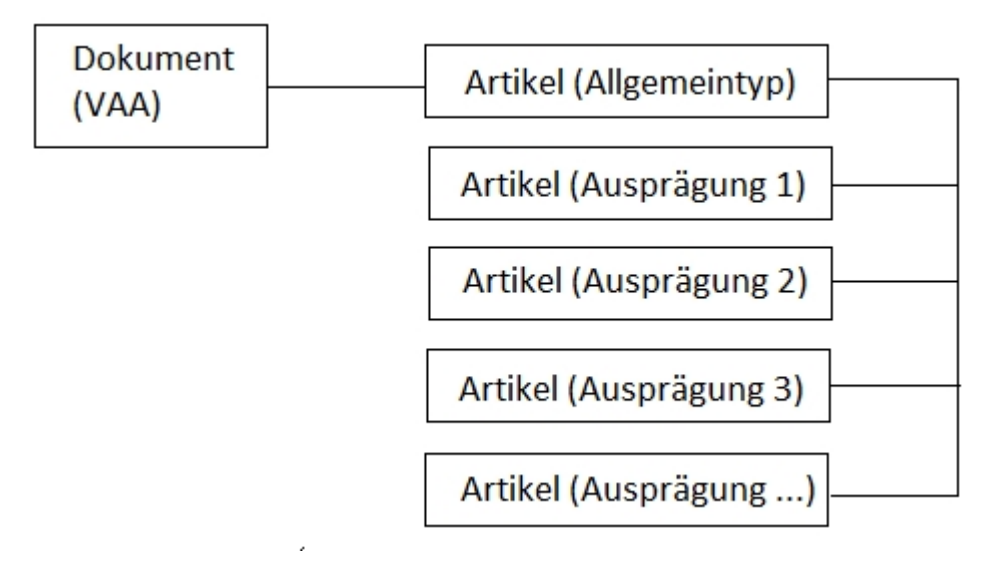

In HELiOS kann das wie folgt aussehen:

Beispiel der Dokumentstammdaten-Maske einer in die Datenbank eingetragenen Variante:

| DN-000177 (Dokument)                                                                                                    |                                                  |               |                  |                         | _                    |                  | ×            |
|----------------------------------------------------------------------------------------------------|--------------------------------------------------|---------------|------------------|-------------------------|----------------------|------------------|--------------|
| Allgemein Zuordnungen                                                                                                    | Eingabe Ausga                                    | be            |                  |                         |                      | * 🖻              |              |
| <ul> <li>         Stammdaten bearbeiten      </li> <li>         Vormerken      </li> <li>         Öffnen zum Bearbeiten      </li> </ul> | ), Workflowstatus bea<br>Rollen<br>Attributwerte | Allgemein     | kumente Markup   | Datei<br>exportieren in | Datei<br>mportiere   | n Bear           | beiten       |
| Erweiterte Mas × Modellstrukt                                                                                                    | tur $	imes$ Verwendung                           | × Mappen      | × Projekte       | × Anno                  | tation               | ××               | <b>₽</b>   • |
| Dokumentnummer:                                                                                                    | DN-000177                                        |               | Blatt:<br>Index: | -                       | ] 🕚                  | $\triangleright$ |              |
| Mappennummer:                                                                                                    |                                                  |               |                  |                         |                      |                  |              |
| Dokument                                                                                                    |                                                  |               |                  |                         |                      |                  |              |
| Benennung:                                                                                                    | LT Winkel, symmet                                | trisch (WS)   | Freigabe:        | In Arbeit               |                      |                  |              |
|                                                                                                    |                                                  |               | Dokumenttyp:     | HiCAD Teil/Var          | riante               |                  |              |
|                                                                                                    | Datum:                                           | Name:         |                  |                         |                      |                  |              |
| Erstellt:                                                                                                    | 11.01.2010                                       | Administrator | Maßstab:         |                         |                      |                  |              |
| Geprüft:                                                                                                    |                                                  |               | Format:          |                         |                      |                  |              |
| Index                                                                                                    |                                                  |               |                  |                         |                      |                  |              |
| Indexersteller:                                                                                                    | Administrator                                    |               | Dateiname:       | 6:WS1505.VAA            | <b>N</b>             |                  |              |
| Indexdatum:                                                                                                    | 11.01.2010                                       |               | Ursprung:        |                         |                      |                  |              |
| Indextext:                                                                                                    |                                                  |               | Basiert auf:     |                         |                      |                  |              |
| Neuros Crupponfold                                                                                                    |                                                  |               |                  |                         |                      |                  |              |
| Inedes Gruppenielu -                                                                                                    | -                                                |               |                  | . 12                    |                      |                  |              |
| Applikation                                                                                                    | 0                                                |               |                  |                         | τ<br>τ<br>τ<br>ε<br> |                  |              |

Im Verknüpfungsquellen-Tab in der Dokumentstammdatenmaske sehen sie den verknüpften Artikel des Varianten-Allgemeintyps:

| DN-000177 (Dok                                | ument)                                            |                                                    |        |                   |              | _                       | o ×           |
|-----------------------------------------------|---------------------------------------------------|----------------------------------------------------|--------|-------------------|--------------|-------------------------|---------------|
| Allgemein Zuo                                 | rdnungen Eing                                     | abe Ausgabe                                        |        |                   |              |                         | * 🖻 📀         |
| Stammdaten bei<br>Vormerken<br>Öffnen zum Bea | arbeiten 🛛 🔜 Wor<br>G Rolle<br>urbeiten 👻 🗟 Attri | kflowstatus bearbeiter<br>en<br>butwerte<br>Allgem | n Noti | izdokumente M     | larkup<br>•  | Datei<br>en importieren | Bearbeiten    |
| Erweiterte Mas $ 	imes $                      | Modellstruktur $	imes$                            | Quellen X                                          | Verwen | dung $	imes  $ Ma | open × P     | rojekte >               | <   »   🛟 💌   |
| 🍫 😹 🌆 Stand                                   | lard                                              | • 7 %                                              |        |                   |              |                         |               |
| Nummer                                        | Benennung                                         | In                                                 | ndex   | Workflowstatus    | Erstelldatum | Ersteller               | Geändert an   |
| ©SN-023364                                    | LT Winkel, symmet                                 | risch (WS)                                         |        | 0                 | 11.01.2010   | Administrator           | 16.09.2020 12 |

Mit einem Doppelklick auf diesen öffnet sich die entsprechende Artikelstammdaten-Detailmaske:

| N-023364 (Artikel), Ve                  | rknüpfung: DN-000177 (Ziel über 'Allg     | Typ-Geometrie')          | - 0                                   |
|-----------------------------------------|-------------------------------------------|--------------------------|---------------------------------------|
| emein Zuordnun                          | gen Eingabe / Ausgabe                     |                          |                                       |
| Wormerken<br>arbeiten                   | Workflowstatus<br>bearbeiten<br>Allgemein | te Löschen<br>Bearbeiten |                                       |
| ce X Dokum                              | ente $	imes$ Grafik $	imes$ Ziele         | × Verwendu               | ing $	imes$   Produktstruktur $	imes$ |
| Artikelnummer:<br>Projektnummer:        | SN-023364                                 | Index:                   |                                       |
| Mappennummer:                           |                                           |                          |                                       |
| Artikel                                 | LT Winkel, evenetrie ch. (MO)             |                          | la Askait                             |
| Benennung 1:                            | LT winker, symmetrisch (WS)               | Freigabe:                | IN Arbeit                             |
| Benennung 2:                            |                                           | Teiletyp:                | Halbzeug+Anlagenbau                   |
| Norm:                                   | DIN EN 1505 (WS)                          | Zeichnung/Herst.:        |                                       |
| Artikelin fo                            |                                           |                          |                                       |
| Werkstoff:                              |                                           | Mengeneinheit:           | Stck                                  |
| Gewicht:                                | [kg]                                      | Beschaffung:             |                                       |
| Abmessungen:                            |                                           | Bestellvermerk:          | DIN EN 1505 WS - <param_a></param_a>  |
| Bemerkung:                              | Bauform WS nach DIN 24191 / Ma            | ße nach DIN EN 150       | )5                                    |
|                                         |                                           |                          |                                       |
| Index                                   |                                           |                          |                                       |
| Index Indexersteller:                   | Administrator                             | Erstellt:                | 11.01.2010 Administrator              |
| Index<br>Indexersteller:<br>Indexdatum: | Administrator<br>11.01.2010               | Erstellt:<br>Ursprung:   | 11.01.2010 Administrator              |

In jener wiederum sehen Sie in der Registerkarte der Verknüpfungsziele neben dem HELiOS-Dokument der VAA-Datei alle Ausprägungen der Variante als Artikel aufgelistet.

| SN-0            | 023364 ( <i>J</i> | Artikel), Verknüpfung:                       | DN-000177 (Ziel über 'All | дТур- | Geometrie')           |               | - 🗆                   | $\times$   |
|-----------------|-------------------|----------------------------------------------|---------------------------|-------|-----------------------|---------------|-----------------------|------------|
| Allgem          | iein              | Zuordnungen Ein                              | gabe / Ausgabe            |       |                       |               | * 🖻                   | $\bigcirc$ |
| Stamm<br>bearbe | daten V<br>eiten  | formerken Workflows<br>bearbeit<br>Allgemeir | tatus Rollen Attributwe   | rte   | Löschen<br>Bearbeiten |               |                       |            |
| Maske           | ×                 | Dokumente ×                                  | Grafik X Ziele            |       | × Verwendung          | y × Produktst | ruktur ×              | ÷          |
| ,∞              | ès s              | tandard                                      | • 7 %                     |       |                       |               |                       |            |
| Öffnen          | Öffner            | Nummer                                       | Benennung                 | Inde  | Workflowstatus        | Erstelldatum  | Ersteller             | e          |
| -               | D                 | DN-000177                                    | LT Winkel, symmetrisch    |       | ••                    | 11.01.2010    | Administrator         | 16 🔶       |
|                 |                   | <b>SN-023365</b>                             | LT Winkel, symmetrisch    |       | 0                     | 11.01.2010    | Administrator         | 13         |
|                 | B                 | <b>SN-023366</b>                             | LT Winkel, symmetrisch    |       | •                     | 11.01.2010    | Administrator         | 13         |
|                 |                   | SN-023367                                    | LT Winkel, symmetrisch    |       | •                     | 11.01.2010    | Administrator         | 1:         |
|                 |                   | SN-023368                                    | LT Winkel, symmetrisch    |       | •                     | 11.01.2010    | Administrator         | 13         |
|                 | B                 | SN-023369                                    | LT Winkel, symmetrisch    |       | •                     | 11.01.2010    | Administrator         | 13         |
|                 |                   | SN-023370                                    | LT Winkel, symmetrisch    |       | •                     | 11.01.2010    | Administrator         | 13         |
|                 |                   | SN-023371                                    | LT Winkel, symmetrisch    |       | •                     | 11.01.2010    | Administrator         | 13         |
|                 |                   | SN-023372                                    | LT Winkel, symmetrisch    |       | •                     | 11.01.2010    | Administrator         | 13         |
| 2               |                   | SN-023373                                    | LT Winkel, symmetrisch    |       | •                     | 11.01.2010    | Administrator         | 13         |
|                 |                   | <b>SN-023374</b>                             | LT Winkel, symmetrisch    |       | •                     | 11.01.2010    | Administrator         | 13         |
|                 |                   | <b>SN-023375</b>                             | LT Winkel, symmetrisch    |       | 0                     | 11.01.2010    | Administrator         | 15         |
|                 |                   | <b>SN-023376</b>                             | LT Winkel, symmetrisch    |       | 0                     | 11.01.2010    | Administrator         | 13         |
|                 |                   | <b>SN-023377</b>                             | LT Winkel, symmetrisch    |       | •                     | 11.01.2010    | Administrator         | 13         |
|                 |                   | <b>SN-023378</b>                             | LT Winkel, symmetrisch    |       | •                     | 11.01.2010    | Administrator         | 13         |
|                 |                   | <b>SN-023379</b>                             | LT Winkel, symmetrisch    |       | 0                     | 11.01.2010    | Administrator         | 15         |
|                 |                   | SN-023380                                    | LT Winkel, symmetrisch    |       | •                     | 11.01.2010    | Administrator         | 15         |
|                 | E9                | SN-023381                                    | LT Winkel, symmetrisch    |       | •                     | 11.01.2010    | Administrator         | 13         |
|                 | Þ                 | SN-023382                                    | LT Winkel, symmetrisch    |       | •                     | 11.01.2010    | Administrator         | 13         |
|                 | B                 | SN-023383                                    | LT Winkel, symmetrisch    |       | •                     | 11.01.2010    | Administrator         | 1:         |
|                 | Po                | SNI-023384                                   | IT Winkel symmetrisch     |       | •••                   | 11 01 2010    | <b>∆</b> dministrator | 1: *       |
| Anzahl d        | ler Dater         | nsätze: 132                                  |                           |       |                       |               |                       | P          |

### D Hinweis:

Beachten Sie zur HELiOS-Verknüpfungsstruktur von Varianten ferner folgendes: Wird der Artikel eines Allgemeintyps in HELiOS indiziert, dann wird auch für jede verknüpfte Ausprägung ein neuer Index angelegt. Existiert zum Dokument einer Variante z.B. ein Allgemeintyp-Artikel mit Index "a", so haben auch alle verknüpften Ausprägungs-Artikel den Index "a" erhalten usw.

## Varianten-Update

Beim Start von HiCAD und von *DBPlantDataImport* wird automatisch überprüft, ob ein Update der Varianten erforderlich ist. Falls notwendig wird das Update automatisch gestartet. Sie haben hier die Möglichkeit, den Vorgang abzubrechen und das Programm damit zu beenden. Das Programm wird ebenfalls beendet, wenn Fehler beim Update der Varianten auftreten.

### Automatisches Update von Bauteildateien (und Datenbank)

Wenn Sie bereits eine frühere HiCAD-Version (vor Version 2016) verwendet haben und wenn Sie bereits für HiCAD-Anlagenbau eigene Bauteile erstellt haben, dann werden Sie diese Bauteile natürlich weiter verwenden wollen. Falls die Bauteildateien in einem alten Dateiformat (< Version 1700) vorliegen, müssen sie in das aktuelle Format konvertiert werden.

Stellen Sie vor dem HiCAD-Start zunächst sicher, dass in der Datei FILEGRUP.DAT im HiCAD EXE-Verzeichnis unter 6: der Verzeichnispfad zu Ihren bisherigen Anlagenbau-Bauteildateien eingetragen ist.

| Bauteilvarianten aktualisieren                                                                                 | x |
|----------------------------------------------------------------------------------------------------|---|
| Der Inhalt des von Ihnen verwendeten Bauteilordners wurde noch nich<br>an die aktuelle HiCAD-Version angpasst. | t |
| Ab Version 1700 werden für alle Anlagenbau-Bauteile Archivdateien<br>verwendet (Erweiterungen .paa und .vaa)   | ] |
| Die bisherigen Bauteildateien können automatisch in Archivdateien<br>umgewandelt werden.                       |   |
| Wenn Sie ihre Bauteildateien jetzt umwandeln wollen, klicken Sie auf<br>'Jetzt aktualisieren'.                 |   |
| Im dann aufgerufenen Programm 'VarUpdate' klicken Sie auf 'Start'.                                             |   |
| Die Bearbeitung kann mehrere Minuten dauern.                                                                   |   |
| Jetzt aktualisieren Später aktualisieren                                                                       | ) |

Wenn Sie den gesamten Update-/Datenimport-Vorgang abbrechen wollen, klicken Sie auf Später aktualisieren.

| Anmeldeinformation         | 2n                  |                     |
|----------------------------|---------------------|---------------------|
| Name:                      | Administrator       | Login     Abbrechen |
| Vorname:<br>Aktive Gruppe: | PDM-Administratoren | -                   |
| Aktives Projekt:           | projektunabhängig   | -                   |
| Projekt-Pfad:              | projektunabhängig   |                     |

Andernfalls klicken Sie auf Jetzt aktualisieren. Damit wird das Tool zum Update Ihrer Bauteildaten gestartet:

Da hiermit die Datenbank automatisch aktualisiert werden soll, ist es wichtig, dass Sie mit Ihrer Anmeldung auch die erforderlichen Schreibrechte erhalten (Rechte für die Funktion **Administration**).

| Bauteildaten-Arch                                                                                                    | ivdateien generieren                                                                                        |          |       |                                                                                                    |
|----------------------------------------------------------------------------------------------------|----------------------------------------------------------------------------------------------------|----------|-------|----------------------------------------------------------------------------------------------------|
| Bauteilformat:                                                                                                    | Alle Bauteile 💌                                                                                             |          |       |                                                                                                    |
| Datenbanksprache:                                                                                                    | Deutsch (Deutschland)                                                                                       | •        | +/-)  |                                                                                                    |
| Quellverzeichnis:                                                                                                    | d:\hicad9\PlantParts\Parts3                                                                                 |          |       | <b>_</b>                                                                                                    |
| <ul> <li>A2HF1_16.vad</li> <li>A2HF1_40.vad</li> <li>A2BF1_100.vad</li> <li>A2BF1_16.vad</li> <li>A2BF1_40.vad</li> <li>AEBF_16.vad</li> <li>AEBF_40.vad</li> <li>AEBF_40.vad</li> <li>AKL01_16.vad</li> <li>ABM2wVHF.VAD</li> <li>ABM2wVHM.vad</li> </ul> |                                                                                                    | <u>√</u> |       | <ul> <li>ARM2WVHN.VAD</li> <li>ARM2WVRF.VAD</li> <li>ARM2WVRN.vad</li> <li>ARM2WVRN.vad</li> <li>ARM2WVSRF.VAD</li> <li>ARM2WVSRM.vad</li> <li>ARM2WVSRN.vad</li> <li>ARM2WVSRN.vad</li> <li>ARM2WVSRN.vad</li> <li>ARM3WKHF.VAD</li> <li>ARM3WKHF2.VAD</li> <li>ARM3WKHF2.VAD</li> <li>ARM3WKHF2.VAD</li> <li>ARM3WKHF2.VAD</li> </ul> |
| <ul> <li>Zugriff auf Datenba</li> <li>Zugriff auf Kataloga</li> <li>Dateinamen im Dok</li> <li>Klassifizierung durch</li> <li>Archivdateien in de</li> <li>Protokoll anzeigen</li> </ul>                                                                   | ink<br>:umentstamm anpassen<br>h Branchenschlüssel ergänzen<br>n Vault-Server übertragen<br>nach dem Update |          |       | Alle markieren Alle zurücksetzen                                                                                                    |
| 373 Datei(en) ausgewä                                                                                                    | ihit                                                                                                    |          | Start | Abbrechen Beenden                                                                                                    |

Mit einem Klick auf Login erscheint das folgende Fenster:

Klicken Sie auf Start:

Die Aktualisierung der Bauteildaten beginnt. Sie dauert, abhängig von der Zahl der Bauteile im alten Dateiformat, einige Minuten bis zu einer halben Stunde. Werden die Daten über ein Netzwerk übertragen, kann die erforderliche Zeit deutlich länger sein. Die Aktualisierung gilt als erfolgreich, wenn für alle Bauteile, zu denen ein Artikelstamm existiert, eine Archivdatei generiert werden konnte. Aber auch zu allen anderen Bauteilen wird, wenn möglich, eine Archivdatei erzeugt. War die Aktualisierung nicht erfolgreich, wird automatisch ein Fehlerprotokoll angezeigt, in dem für jedes Bauteil angegeben wird, ob eine Archivdatei erfolgreich erzeugt werden konnte.

Folgende Änderungen werden in der Datenbank vorgenommen:

- In den Dokumentstämmen der Anlagenbau-Bauteile werden die Dateinamen korrigiert, das heißt die Erweiterung .VAD wird durch .VAA und .KRA durch .PAA ersetzt.
- Die für die Klassifizierung der Bauteile vorhandenen übergeordneten Klassen bekommen eine Kennung (Branchenschlüssel) zugewiesen (10001 für die Klasse **Anlagenbau** und 10002 für die Klasse **Luftleitungen**).
- Die für die Rohrleitungsisometrie notwendigen Verknüpfungsdefinitionen werden eingetragen (**Pipeline-Iso**metry und **Pipeline-Layoutplan**).

Ist ein Vault-Server vorhanden und aktiviert, werden die Archivdateien dorthin verschoben. Über das Windows-Dateisystem kann danach auf diese Dateien nicht mehr zugegriffen werden.

Nach der Aktualisierung klicken Sie auf Beenden.

### Automatische Anpassung der Datenbankeinträge

Wenn Sie noch keine frühere HiCAD-Version hatten und HiCAD neu installiert haben, sind alle Bauteildateien bereits im neuen Archivdateiformat vorhanden. Es ist allerdings möglich, dass die installierte HELiOS-Datenbank noch angepasst werden muss.

Ist dies er Fall, erscheint zunächst folgender Dialog:

| Bauteilvarianten aktualisieren                                                                                                    | 3 |
|----------------------------------------------------------------------------------------------------|---|
| Der Inhalt der von Ihnen verwendeten Datenbank wurde noch nicht an die aktuelle HiCAD-Version angepasst.                                                                   |   |
| Ab Version 1700 werden für alle Anlagenbau-Bauteile Archivdateien<br>verwendet (Erweiterungen .paa und .vaa)<br>Dazu sind einige Anpassungen in Ihrer Datenbank notwendig. |   |
| Wenn Sie ihre Datenbank jetzt korrigieren wollen, klicken Sie auf 'Jetzt<br>aktualisieren'.<br>Im dann aufgerufenen Programm 'VarUpdate' klicken Sie auf 'Start'.          |   |
| Die Bearbeitung dauert einige Sekunden.                                                                                                    |   |
| Jetzt aktualisieren Später aktualisieren                                                                                                    | ļ |

Wenn Sie den gesamten Update-/Datenimport-Vorgang abbrechen wollen, klicken Sie auf Später aktualisieren.

|                  |                     | Login     |
|------------------|---------------------|-----------|
| Name:            | Administrator       | Abbrechen |
| Vorname:         |                     |           |
| Aktive Gruppe:   | PDM-Administratoren | •         |
| Aktives Projekt: | projektunabhängig   | •         |
| Projekt-Pfad:    | projektunabhängig   | _         |

Andernfalls klicken Sie auf Jetzt aktualisieren. Damit wird das Tool zum Update Ihrer Bauteildaten gestartet:

Es ist wichtig, dass Sie mit Ihrer Anmeldung auch die erforderlichen Schreibrechte erhalten (Rechte für die Funktion Administration).

Mit Login erscheint das folgende Fenster:

| 🔲 Bauteildaten in de                                                                                                    | er Datenbank aktualisieren                                                                                                    |     |       |                                                                      |                                                                                                    | • 💌                                                                                         |
|----------------------------------------------------------------------------------------------------|----------------------------------------------------------------------------------------------------|-----|-------|----------------------------------------------------------------------|----------------------------------------------------------------------------------------------------|---------------------------------------------------------------------------------------------|
| Bauteilformat:                                                                                                    | Alle Bauteile                                                                                                    |     |       |                                                                      |                                                                                                    |                                                                                             |
| Datenbanksprache:                                                                                                    | Deutsch (Deutschland)                                                                                                    | • ( | +/-)  |                                                                      |                                                                                                    |                                                                                             |
| Quellverzeichnis:                                                                                                    | d:\hicad9\PlantParts                                                                                                    |     |       | ~                                                                    |                                                                                                    |                                                                                             |
| <ul> <li>A2HF1_16 vaa</li> <li>A2HF1_40.vaa</li> <li>A2BF1_100.vaa</li> <li>A2BF1_16.vaa</li> <li>A2BF1_40.vaa</li> <li>A2BF1_40.vaa</li> <li>AERF_16.vaa</li> <li>AERF_40.vaa</li> <li>AKL01_16.vaa</li> <li>ARM2WVHF.vaa</li> <li>ARM2WVHM.vaa</li> </ul> | (Archiv vorhanden)<br>(Archiv vorhanden)<br>(Archiv vorhanden)<br>(Archiv vorhanden)<br>(Archiv vorhanden)<br>(Archiv vorhanden)<br>(Archiv vorhanden)<br>(Archiv vorhanden)<br>a (Archiv vorhanden)<br>a |     |       | ✓ ABM<br>✓ ABM<br>✓ ABM<br>✓ ABM<br>✓ ABM<br>✓ ABM<br>✓ ABM<br>✓ ABM | 2WVHN yaa<br>2WVRF,yaa<br>2WVRN,yaa<br>2WVSRF,yaa<br>2WVSRM,yaa<br>2WVSRN,yaa<br>3WKHF,yaa<br>3WKHF2,yaa<br>3WKHF2,yaa | (Archiv<br>(Archiv<br>(Archiv<br>(Archi<br>(Archi<br>(Arch<br>(Archiv<br>(Archiv<br>(Archiv |
| ✓ Zugriff auf Datenb                                                                                                    |                                                                                                    |     |       | Alle markieren                                                       | Alle zurüc                                                                                                    | ksetzen)                                                                                    |
| 🔄 Zugriff auf Katalog                                                                                                    |                                                                                                    |     |       | Alle ohne 4                                                          | tchiv markiere                                                                                                    |                                                                                             |
| 🚺 Dateinamen im Do                                                                                                    | okumentstamm anpassen                                                                                                    |     |       |                                                                      |                                                                                                    |                                                                                             |
| 🗸 Klassifizierung dur                                                                                                    |                                                                                                    |     |       |                                                                      |                                                                                                    |                                                                                             |
| Archivdateien in d                                                                                                    |                                                                                                    |     |       |                                                                      |                                                                                                    |                                                                                             |
| Protokoll anzeigen                                                                                                    |                                                                                                    |     |       |                                                                      |                                                                                                    |                                                                                             |
| 375 Datei(en) ausgew                                                                                                    | ählt                                                                                                    | (   | Start | Abbrecher                                                            | Bee                                                                                                    | nden )                                                                                      |

#### Klicken Sie auf Start:

Die Aktualisierung der Datenbank beginnt. Sie dauert in der Regel nicht länger als 1 Minute; werden die Daten über ein Netzwerk übertragen, kann die erforderliche Zeit länger sein.

In der Datenbank werden die folgenden Änderungen vorgenommen:

- In den Dokumentstämmen der Anlagenbau-Bauteile werden die Dateinamen korrigiert, das heißt die Erweiterung .VAD wird durch .VAA und .KRA durch .PAA ersetzt.
- Die für die Klassifizierung der Bauteile vorhandenen übergeordneten Klassen bekommen eine Kennung (Branchenschlüssel) zugewiesen (10001 für die Klasse Anlagenbau und 10002 für die Klasse Luftleitungen).
- Die für die Rohrleitungsisometrie notwendigen Verknüpfungsdefinitionen werden eingetragen (**Pipeline-Iso**metry und **Pipeline-Layoutplan**).

Ist ein Vault-Server vorhanden und aktiviert, werden die Archivdateien der Bauteile dorthin verschoben. Über das Windows-Dateisystem kann danach auf diese Dateien nicht mehr zugegriffen werden.

Nach der Aktualisierung klicken Sie auf Beenden.

## Verwendung vorhandener Teilestämme

Beim Eintragen von Bauteil-Varianten (VAA-Dateien) oder festen Bauteilen (PAA-Dateien) in die HELiOS-Datenbank können nun auch bereits vorhandene Artikelstämme verwendet werden.

Die Vorgehensweise wird im Folgenden anhand einer Bauteil-Variante beschrieben.

#### 1. Schritt: Ergebnisliste in HELiOS erzeugen

Starten Sie zunächst den HELiOS-Desktop und erzeugen Sie über die Artikelsuche mit Vorgabe geeigneter Suchbedingungen eine Ergebnisliste, die die Teilestämme enthält, die Sie für die Bauteil-Variante verwenden wollen. Lassen Sie dieses Fenster offen, es wird später noch benötigt.

|                  | Artikelsuche                                                                                                    |                   |
|------------------|----------------------------------------------------------------------------------------------------|-------------------|
|                  | - Suchbedingungen                                                                                                    |                   |
|                  | Artikel Klassifizierung                                                                                                    |                   |
| Dokumente Bautei | Artikelnummer: Index:<br>Projektnummer: Projektunabhängig I E La Index:<br>Mappennummer: Mappenunabhängig P La                                                                                                    | • @•<br>ex<br>hen |
| Bacialatauralaaa | Artikel                                                                                                    |                   |
| Projektexpiorei  | Benennung 1: Test*  Freigabe:                                                                                                    |                   |
| Suche            | Benennung 2:                                                                                                    |                   |
|                  |                                                                                                    |                   |
| Name             |                                                                                                    |                   |
| PN-01-06         | Artikelinfo —                                                                                                    |                   |
| PN-02-14         | Werkstoff: Mengeneinheit:                                                                                                    |                   |
|                  | Gewicht:                                                                                                    |                   |
|                  | Abmessungen: Bestellvermerk:                                                                                                    |                   |
|                  |                                                                                                    |                   |
|                  | bemerkung:                                                                                                    |                   |
| Eigenschaften X  |                                                                                                    |                   |
| Beschreibung     |                                                                                                    |                   |
|                  |                                                                                                    |                   |
|                  |                                                                                                    |                   |
|                  | Indextext: Basiert auf:                                                                                                    |                   |
|                  |                                                                                                    |                   |
|                  |                                                                                                    |                   |
|                  | – Suchergebnis —————                                                                                                    |                   |
|                  | 🖘 🔄 🍓 🙀 Standard 🔹                                                                                                    |                   |
|                  | Fr Nummer In Benennung Werks Normbezei- Teiletyp Freigabesta Erstelldatun User                                                                                                    |                   |
|                  | O SN-025785         Test-Teilestamm1         In Arbeit         05.05.2015         Administrato                                                                                                    |                   |
|                  | O SN-025786         Test-Teilestamm2         In Arbeit         05.05.2015         Administrato                                                                                                    |                   |
|                  | € SN-025787          Test-Teilestamm3            In Arbeit         05.05.2015         Administrato                                                                                                    |                   |
|                  | Anzahl der Datensätze: 3                                                                                                    |                   |
|                  |                                                                                                    |                   |
|                  | The second second secon |                   |
|                  |                                                                                                    |                   |

#### 2. Schritt: DbPlantDataImport.exe starten

Starten Sie das Programm DbPlantDataImport.exe (HiCAD EXE-Verzeichnis)

- Aktivieren Sie die Checkbox Verwendung vorhandener Artikelstämme zulassen (1).
- Klicken Sie auf **Dateiauswahl** (2) und wählen Sie die gewünschte VAA-Datei aus.
- Klicken Sie auf **Start** (3).

| Anlagenbaudaten in Helios verwalten                                                                  |          |
|----------------------------------------------------------------------------------------------------|----------|
| Artikelstamm-Maske immer öffnen   Dokumentstamm-Maske immer öff                                      | inen     |
| Anschließend zur Vorbelegung anbieten                                                                | bieten   |
| Vorbelegung Bauteil Vorbelegung Dokumen                                                              | t        |
| Meldung bei fehlenden Anlagenbau-Attributen                                                          | eren     |
| Verwendung vorhandener Artikelstämme zulassen                                                        |          |
| Attribute festlegen, die in Varianten-Ausprägungen nicht überschrieben werden dürfen:                | Liste    |
| Textattributwerte in dieser Sprache aus Datei auslesen:                                              |          |
| Workflow                                                                                             |          |
| ☑ Bauteil-Workflow erfragen<br>Bauteil-Workflow:                                                     |          |
| Dokument-Workflow erfragen     Dokument-Workflow                                                     |          |
| Die Auswahl des Workflows ist nur möglich, wenn das Bauteil in der Datenbank noch nicht vorhanden is | it.      |
|                                                                                                    |          |
| Konfiguration speichern Helios für Anlagenbau aktua                                                  | lisieren |
|                                                                                                    |          |
| Dateiname                                                                                            |          |
| test Flansch 1.vaa                                                                                   |          |
|                                                                                                    |          |
|                                                                                                    |          |
|                                                                                                    |          |
|                                                                                                    |          |
|                                                                                                    |          |
|                                                                                                    |          |
|                                                                                                    |          |
|                                                                                                    |          |
|                                                                                                    |          |
| Verzeichnispfad d: \hicad \install \PlantParts \                                                     |          |
| Verzeichnispfad d: \hicad\install\PlantParts\                                                        |          |
| Verzeichnispfad d: \hicad\install\PlantParts\                                                        |          |

#### 3. Schritt: Artikelattribute für allgemeinen Typ festlegen

Da in Schritt 2 die Checkbox **Dokumentstamm-Maske immer öffnen** nicht aktiviert wurde, erscheint sofort die Artikelstamm-Maske für den allgemeinen Typ.

| Teilestamm für den 'allgemeinen Typ'     Image: Comparison of the teilestamms ist dafür nicht zulässig.) |                                                                  |    |                                        |                      |               |  |
|----------------------------------------------------------------------------------------------------|------------------------------------------------------------------|----|----------------------------------------|----------------------|---------------|--|
| Teilestamm-Ma                                                                                            | ske immer öffnen                                                 |    | Dokumentsta                            | mm-Maske immer öffne | en            |  |
| Artikel eingeben                                                                                         |                                                                  |    |                                        |                      | <u> </u>      |  |
| Artikel Flansch, rund                                                                                    |                                                                  |    |                                        |                      |               |  |
| Artikelnummer:<br>Projektnummer:<br>Mappennummer:                                                        | <mark> 5N-031579</mark><br>Projektunabhängig<br>Mappenunabhängig | 🕻  | Index:                                 | l·S                  |               |  |
| Artikel<br>Benennung 1:<br>Benennung 2:                                                                  | Flansch                                                          | •  | Freigabe:<br>Teiletyp:                 | Halbzeug+Anlager     | ibau 👻        |  |
| Norm:                                                                                                    | DIN 2633                                                         |    | Zeichnung/Herst.:                      |                      |               |  |
| Artikelinfo                                                                                              |                                                                  |    | Mengeneinheit:                         | Stck                 | •             |  |
| Gewicht:                                                                                                 | [kg]                                                             |    | Beschaffung:                           |                      | •             |  |
| Abmessungen:                                                                                             |                                                                  |    | Bestellvermerk:                        | DIN 2633 C           |               |  |
| Demerkung.                                                                                               |                                                                  |    |                                        |                      |               |  |
| Index                                                                                                    |                                                                  |    | Erstellt:<br>Ursprung:<br>Basiert auf: | 05.02.2016           | Administrator |  |
| 0                                                                                                    |                                                                  |    |                                        | OK Abbreci           | hen           |  |
| Dateiauswahl                                                                                             | Start                                                            | Ab | brechen                                | Protokoll            | Beenden       |  |

Mit **OK** wird der neue Artikelstamm für den allgemeinen Typ generiert.

#### 4. Schritt: Artikelstamm generieren

Die Artikelstamm-Maske für einen neuen Artikelstamm zur ersten Variantenausprägung wird angezeigt.

| ▼ Teilestamm-N                                                      | laske immer öffnen                                                | Dokumentsta                                       | amm-Maske immer öffnen   |
|---------------------------------------------------------------------|-------------------------------------------------------------------|---------------------------------------------------|--------------------------|
| Artikel eingeben                                                    |                                                                   |                                                   |                          |
| Artikel Flansch, rund                                               |                                                                   |                                                   |                          |
| Artikelnummer:<br>Projektnummer:<br>Mappennummer:                   | <mark> 5N-031579_</mark><br>Projektunabhängig<br>Mappenunabhängig | Index:                                            |                          |
| Artikel<br>Benennung 1:                                             | Flansch                                                           | Freigabe:                                         |                          |
| Benennung 2:                                                        |                                                                   | Teiletyp:                                         | Halbzeug+Anlagenbau 🔻    |
| Norm:                                                               | DIN 2633                                                          | Zeichnung/Herst.:                                 |                          |
| Artikelinfo<br>Werkstoff:<br>Gewicht:<br>Abmessungen:<br>Bemerkung: | <br>[kg]                                                          | Mengeneinheit:<br>Beschaffung:<br>Bestellvermerk: | Stck                     |
| Index                                                               |                                                                   | Erstellt:                                         | 05.02.2016 Administrator |
| Indextext:                                                          |                                                                   | Basiert auf:                                      |                          |
| 0                                                                   |                                                                   |                                                   | OK Abbrechen Übernehme   |

Wenn Sie aber keinen neuen Artikelstamm für diese Ausprägung haben wollen, sondern einen vorhandenen übernehmen wollen, gehen Sie nun im HELiOS-Desktop-Fenster mit Rechtsklick auf den gewünschten Artikelstamm und wählen Sie die Option **HELiOS-URL kopieren**.

|                   | 🕐 Artikelsuche                                                        |          |
|-------------------|-----------------------------------------------------------------------|----------|
|                   | - Suchbedingungen                                                     |          |
| PHELiOS Desktop - | Artikel Klassifizierung                                               | 23       |
| Suche             | Artikelnummer: Index: Index: IS-D S-D S-D S-D S-D S-D S-D S-D S-D S-D | • 🕢 •    |
| Dokumente Bauteil | Mappennummer: Mappen Allgemein                                        | ex l     |
|                   | Artikel anzeigen                                                      | hen      |
| Projektexplorer   | Artikel 🐼 Artikelstamm bearbeiten                                     |          |
|                   | Benennung 1: Test*                                                    |          |
| Suche             | Benennung 2: 📃 🏃 Zu Favoriten hinzufügen 🔹                            |          |
|                   | Norm: Workflow bearbeiten                                             |          |
| Name              | Rollen belegen                                                        |          |
| PN-01-06          | Artikelinfo Attributwerte bearbeiten                                  |          |
| PN-02-14          | Werkstoff: Zuordnungen                                                |          |
|                   | Gewicht:                                                              |          |
|                   | Abmessungen: Zuordnungen                                              |          |
|                   | Bemerkung: Verwendungsnachweise                                       |          |
| Eigenschaften X   | Verknüpfungen                                                         |          |
| Beschreibung      | Lingabe                                                               |          |
|                   | Indexersteller:                                                       |          |
|                   | Indexdatum:                                                           |          |
|                   | Indextext:                                                            |          |
|                   | Ableitung anlegen                                                     |          |
|                   | Ableitung mit Verknüpfung anlegen                                     |          |
|                   | - Suchergebnis                                                        |          |
|                   | 🆘 🥶 🍓 🔚 Standard 🕼 Versionsmanagement anzeigen                        |          |
|                   | Fr Nummer In Benen Benen Ibesta Erstelldatun User                     |          |
|                   | O SN-025785 Test-Tei & HELIOS-URL kopieren                            |          |
|                   | V SN-025760 Test-Tei Kennung anzeigen eit 05.05.2015 Administrato     |          |
|                   | ₩ Bearbeiten                                                          |          |
|                   | Löschen                                                               |          |
|                   | Anzahl der Datensätze: 3                                              |          |
|                   | C Suche Abbrechen                                                     | 1        |
|                   |                                                                       | <u>'</u> |

Mit einem Rechtsklick gehen Sie nun in das Eingabefeld für die Sachnummer im Artikeleingabe-Fenster von DbPlantDataImport. Aus dem Kontextmenü wählen Sie die Option **Einfügen**.

| Anlager K                                                                  | Vorschlag eines neuen Teilestamms für die Ausprägung mit Typ = 010.<br>Stattdessen kann auch ein vorhandener Teilestamm verwendet werden:<br>Kopieren Sie dazu die Helios-URL in das Eingabefeld der Sachnummer. |                                      |        |   |  |
|----------------------------------------------------------------------------|----------------------------------------------------------------------------------------------------|--------------------------------------|--------|---|--|
| 🐣 Artikel eingeben                                                         |                                                                                                    |                                      |        | × |  |
| Artikel Flansch, rund<br>Artikelnummer:<br>Projektnummer:<br>Mappennummer: | SN-031582<br>Projektunabhär<br>Mappenunabhä                                                                                                    | Rückgängig<br>Wiederholen            | Index: |   |  |
|                                                                            | happendidune                                                                                                    | Ausschneiden<br>Kopieren<br>Einfügen | _      |   |  |

Wenn es einen Konflikt zwischen Attributwerten gibt, die einerseits durch die VAA-Datei gegeben sind und andererseits im zu übernehmendenArtikelstamm enthalten sind, wird folgendes Fenster geöffnet (Beispiel):

| Attributwert-Konflikte |                 |                    |          |                   |          |                       |  |
|------------------------|-----------------|--------------------|----------|-------------------|----------|-----------------------|--|
| Bezeichnung            | Attributname    | Neuer Wert         | Datentyp | Bisheriger Wert   | Datentyp | Neuen Wert übernehmen |  |
| Benennung              | BENENNUNG       | Flansch            | CHAR     | Test-Teilestamm 1 | CHAR     | ja                    |  |
| Bestellvermerk         | BESTELLVERMERK  | DIN 2633 C 10x17.2 | CHAR     | No. A7156         | CHAR     | ja                    |  |
| Normbezeichnung        | NORMBEZEICHNUNG | DIN 2633           | CHAR     | (TESTNORM-A)      | CHAR     | ja                    |  |
|                        |                 |                    |          |                   |          |                       |  |
|                        |                 |                    |          |                   |          |                       |  |
| OK Abbrechen           |                 |                    |          |                   |          |                       |  |
|                        |                 |                    |          |                   |          |                       |  |

In der Spalte **Neuer Wert** stehen die Werte, die aus der VAA-Datei stammen. Entscheiden Sie nun für jedes der aufgelisteten Attribute, ob Sie den bisherigen Wert im Artikelstamm mit dem Wert aus der VAA-Datei überschreiben wollen (mit Neuen Wert übernehmen = ja) oder nicht (mit Neuen Wert übernehmen = nein).

In unserem Beispiel wählen wir für das Attribut Benennung die Option nein.

| Attributwert-Konflikte |                 |                    |          |                   |          |                       |  |  |
|------------------------|-----------------|--------------------|----------|-------------------|----------|-----------------------|--|--|
| Bezeichnung            | Attributname    | Neuer Wert         | Datentyp | Bisheriger Wert   | Datentyp | Neuen Wert übernehmen |  |  |
| Benennung              | BENENNUNG       | Flansch            | CHAR     | Test-Teilestamm 1 | CHAR     | nein                  |  |  |
| Bestellvermerk         | BESTELLVERMERK  | DIN 2633 C 10x17.2 | CHAR     | No. A7156         | CHAR     | ja                    |  |  |
| Normbezeichnung        | NORMBEZEICHNUNG | DIN 2633           | CHAR     | (TESTNORM-A)      | CHAR     | ja                    |  |  |
|                        |                 |                    |          |                   |          |                       |  |  |
|                        |                 |                    |          |                   |          |                       |  |  |
|                        |                 |                    |          |                   |          |                       |  |  |
|                        |                 |                    |          |                   |          |                       |  |  |

Schließen Sie dann den Dialog mit OK.

Nun erscheint die Eingabemaske des übernommenen Artikelstamms, der durch die Übernahme von Attributwerten und der Klassifizierung aus der VAA-Datei modifiziert wurde.

| Teilestamm für die Ausprägung mit Typ = 010.         Dafür wurde der vorhandene Teilestamm mit Sachnummer 'SN-031577' verwendet. |                          |                |                                |       |                   |                       |      |
|----------------------------------------------------------------------------------------------------|--------------------------|----------------|--------------------------------|-------|-------------------|-----------------------|------|
|                                                                                                    | Teile                    | stamm-Ma       | ske immer öffnen               |       | Dokumentst        | amm-Maske immer öffne | n    |
| <mark>&gt;</mark> A                                                                                                    | Artikel eingebe          | n              |                                |       |                   |                       | ×    |
| Ar                                                                                                    | tikel Irgeno             | dwas           | Flansch, rund                  |       |                   |                       |      |
|                                                                                                    | Artikelnun<br>Projektnur | nmer:<br>nmer: | SN-031577<br>Projektunabhängig |       | Index:            | l·S·                  |      |
|                                                                                                    | Mappennu                 | mmer:          | Mappenunabhängi                | g 🛄 🕻 | 7                 |                       |      |
|                                                                                                    | Artikel ——               |                |                                |       |                   |                       |      |
|                                                                                                    | Benennung                | g 1: T         | est-Teilestamm 1               | -     | Freigabe:         | In Arbeit             |      |
|                                                                                                    | Benennung                | g 2:           |                                |       | Teiletyp:         | Halbzeug+Anlagenb     | au 🔻 |
|                                                                                                    | Norm:                    | [              | DIN 2633                       |       | Zeichnung/Herst.: |                       |      |
|                                                                                                    | Artikelinfo —            |                |                                |       |                   |                       |      |

Der übernommene Artikelstamm war vorher als **Irgendwas** klassifiziert. Da hier die VAA-Datei die Klassifizierung als Flansch rund vorschreibt, wird der Artikelstamm nun zusätzlich als **Flansch rund** klassifiziert.

Bei Bedarf können Sie in der Maske manuell die Attributwerte ändern.

Schließen Sie die Bearbeitung des Artikelstamms mit OK ab.

Nun wird Ihnen die Datenmaske eines neuen Artikelstamms für die nächste Varianten-Ausprägung angeboten. Wol-Ien Sie dafür keinen vorhandenen Datensatz übernehmen, klicken Sie auf **OK** und beantworten Sie die Frage

| 2 | <b>×</b>                                                                                          |
|---|---------------------------------------------------------------------------------------------------|
| ⚠ | Es wurde keine Helios-URL eingegeben.<br>Neuen Teilestamm mit der Sachnummer 'SN-031583' anlegen: |
|   | <u>]</u> a <u>N</u> ein                                                                           |

mit Ja. Wenn Sie stattdessen doch einen vorhandenen Artikelstamm übernehmen wollen, klicken Sie auf Nein.

#### Allgemeine Hinweise zur Übernahme eines Artikelstamms:

- Wenn im Zuge der oben beschriebenen Bearbeitung der Ablauf an irgendeiner Stelle mit Abbrechen beendet wird, werden alle bis dahin erzeugten Artikelstämme und der Dokumentstamm wieder gelöscht. Bereits vorher vorhandene übernommene Artikelstämme werden auf den Stand zurückgesetzt, den sie vor der Übernahme hatten.
- Ein Artikelstamm der bereits zu einer Bauteil-Variante gehört, kann nicht übernommen werden.
- Ein Artikelstamm der durch seine bestehende Klassifizierung einer anderen Anlagenbau-Bauteilart zugeordnet ist, als durch die VAA-Datei vorgegeben ist, kann nicht übernommen werden.
- Attribute, die f
  ür die Funktionalit
  ät von HiCAD-Anlagenbau relevant sind (wie Nennweite, Wanddicke, Au
  ßendurchmesser, Anschlussart usw.) sollten unbedingt auf den 
  übernommenen Artikelstamm 
  übertragen werden,
  andernfalls k
  önnten Probleme beim Bauteileinbau auftreten.
- Die Übernahme eines schon vorhandenen Artikelstamms funktioniert bei einer PAA-Datei, wie oben für die VAA-Datei beschrieben. Wobei bei der PAA-Datei lediglich ein Artikelstamm zu bearbeiten ist.

## Bauteildaten-Archivdaten generieren mit VarUpdate

Dieses Tool dient zur Konvertierung von Bauteildateien in die Archivdateiformate (Erweiterung PAA bzw. VAA). Im Gegensatz zu früheren HiCAD-Versionen kann es nur noch dann von HiCAD aus automatisch gestartet werden, wenn der Katalog als Bauteildatenquelle eingestellt ist. Verwendet man die HELiOS-Datenbank als Bauteildatenquelle, wird **DbPlantDataImport.exe** als zentrales Update-Tool für den Anlagenbau verwendet. Dieses ruft bei Bedarf wiederum **VarUpdate.exe** auf.

Die bisher mit VarUpdate.exe in der Datenbank definierten und alle weiteren erforderlichen Verknüpfungen werden nun von DbPlantDataImport.exe eingerichtet.

Näheres dazu finden Sie im Abschnitt Anpassung der Datenbank.

Wahrscheinlich werden Sie danach das Tool nicht mehr benötigen. Für den Fall, dass Sie es doch einmal (z.B. nach Rücksprache mit der ISD-Hotline) einsetzen sollten, finden Sie hier noch einige hilfreiche Erläuterungen.

**VarUpdate.exe** dient dazu, Bauteildaten von Anlagenbau-Bauteilen, die in den in früheren HiCAD-Versionen verwendeten Dateiformaten (VAD oder KRA) vorliegen, umzuwandeln und in den neuen Archivdateiformaten (VAA und PAA) zu speichern.

Wenn zu einem Bauteil in der aktiven HELiOS-Datenbank Artikelattribute existieren, können die für das Teil relevanten Attributdaten ebenfalls in die Archivdatei übernommen werden.

Wenn keine HELiOS-Datenbank aktiv ist können stattdessen Attributdaten aber auch aus dem HiCAD-Katalog übernommen, werden, sofern zu dem Bauteil ein Eintrag im Katalog existiert. In diesem Fall dauert der Start von VarUpdate.exe etwas länger, weil die Suche im Katalog länger als die Suche in der Datenbank dauert.

Ist bei aktiver HELiOS-Datenbank ein Vault-Server vorhanden und aktiv, können die erzeugten Archivdateien direkt in den Vault-Server verschoben werden.

In einer Archivdatei sind die Daten aller für das Bauteil existierender Darstellungsarten zusammengefasst, maximal also eine Hohlkörperdarstellung, eine Vollkörperdarstellung und die symbolische Darstellung.

Angenommen, die Variante *A2HF1\_16.vad* existiert in den drei Darstellungen und soll in das neue Dateiformat umgewandelt werden, dann werden folgende Dateien zur Bearbeitung berücksichtigt:

- A2HF1\_16.vad unter \Plantparts\Parts3 (sowie die Information aus HELiOS mit Dokument-Dateiname C:A2HF1\_16.VAD, oder die Information aus Katalog mit Tabellenname A2HF1\_16.ipt)
- A2HF1\_16.mac unter \PlantParts\Parts3 (sowie alle andere MAC-Dateien, die davon aufgerufen sind) ) für die Grafik der Vollkörperdarstellung
- A2HF1\_16.mac unter \PlantParts\Parts2 (sowie alle andere MAC -Dateien, die davon aufgerufen sind) f
  ür die Grafik der Hohlkörperdarstellung
- A2HF1\_16.emf (Icon der symbolischen Darstellung für den Symboleditor) unter \PlantParts\Parts1
- A2HF1\_16.fga (HiCAD-Grafik der symbolischen Darstellung) unter \PlantsParts\Parts1
- ANBASVAR.dat (Beschreibungsdaten für den Varianteneditor) unter \PlantParts\VariantStruct
- A2HF1\_16.emf (Bild für den Varianteneditor) unter \ega

### Einstellungsmöglichkeiten

Im Folgenden ist mit \*Plantparts*\ der Verzeichnispfad gemeint, der in der Datei FILEGRUP.DAT unter 6: eingetragen ist.

| 📃 Bauteildaten-Archiv                                                                                                    | /dateien generieren                                                                                                    |       |                                                                    |                                                                                                    |
|----------------------------------------------------------------------------------------------------|----------------------------------------------------------------------------------------------------|-------|--------------------------------------------------------------------|----------------------------------------------------------------------------------------------------|
| Bauteilformat:                                                                                                    | Alle Bauteile 🔄 🚺                                                                                                    |       |                                                                    |                                                                                                    |
| Datenbanksprache:                                                                                                    | Deutsch (Deutschland)                                                                                                    | • +/• | 2                                                                  |                                                                                                    |
| Quellverzeichnis:                                                                                                    | D:\HiCAD\PlantParts\Parts3                                                                                                    |       | •                                                                  | 🗿                                                                                                    |
| A2HF1_16.vad<br>A2HF1_40.vad<br>A2RF1_100.vad<br>A2RF1_16.vad<br>A2RF1_40.vad<br>AERF_16.vad<br>AERF_40.vad<br>AKL01_16.vad<br>ARM2WVHF.VAD<br>ARM2WVHM.vad | (Archiv vorhanden)<br>(Archiv vorhanden)<br>(Archiv vorhanden)<br>(Archiv vorhanden)<br>(Archiv vorhanden)<br>(Archiv vorhanden)<br>(Archiv vorhanden)<br>(Archiv vorhanden)<br>(Archiv vorhanden)<br>(Archiv vorhanden) | 4     | ABM<br>ABM<br>ABM<br>ABM<br>ABM<br>ABM<br>ABM<br>ABM<br>ABM<br>ABM | 2WVHN.VAD (Archi<br>2WVRF.VAD (Archi<br>2WVRM.vad (Archi<br>2WVRN.vad (Archi<br>2WVSRF.VAD (Arch<br>2WVSRM.vad (Arch<br>2WVSRN.vad (Arch<br>3WKHF.VAD (Archi<br>3WKHF2.VAD (Archi<br>3WKHM.vad (Archi |
| 🔽 Zugriff auf Datenba                                                                                                    | ank                                                                                                    |       | 6 Alle markieren                                                   | Alle zurücksetzen                                                                                                    |
| Zugriff auf Katalog                                                                                                    |                                                                                                    |       | Alle ohne A                                                        | Archiv markieren                                                                                                    |
| Klassifizierung durc                                                                                                    | ch Branchenschlüssel ergänzen                                                                                                    |       |                                                                    |                                                                                                    |
| Archivdateien in de                                                                                                    |                                                                                                    |       |                                                                    |                                                                                                    |
| Protokoll anzeigen                                                                                                    | nach dem Update                                                                                                    |       | 0                                                                  |                                                                                                    |
|                                                                                                    |                                                                                                    |       | Start Abbrecher                                                    | Beenden                                                                                                    |

#### 1. Bauteilformat

Hier wählen Sie das Format der zu Quelldateien:

- Alle Bauteile (VAD-, KRA-Datei),
- Bauteilvarianten (VAD-Datei) oder
- einzele Bauteile (KRA-Datei).

#### 2. Datenbanksprache

Die Defaulteinstellung ist, dass die von HiCAD benutzte Sprache als Datenbank-Sprache gesetzt wird. Mit Klick auf den +/- Button haben Sie aber die Möglichkeit, eine andere Sprache zu wählen. Alle ausgewählten Sprachen werden dann in der Listbox aufgeführt.

| Deutsch (Deutschland)              |          | Sprachke. | (Sprachbezeichnung                |
|------------------------------------|----------|-----------|-----------------------------------|
| Chinesisch (vereinfacht, VR China) |          | 18441     | Englisch (Singapur)               |
| Englisch (USA)                     |          | 7177      | Englisch (Südafrika)              |
|                                    |          | 11273     | Englisch (Trinidad und Tobago)    |
|                                    |          | 1061      | Estnisch (Estland)                |
|                                    |          | 1124      | Filipino (Philippinen)            |
|                                    |          | 1035      | Finnisch (Finnland)               |
|                                    |          | 2060      | Französisch (Belgien)             |
|                                    |          | 1036      | Französisch (Frankreich)          |
|                                    |          | 3084      | Französisch (Kanada)              |
|                                    |          | 5132      | Französisch (Luxemburg)           |
|                                    | $\frown$ | 6156      | Französisch (Monaco)              |
|                                    | (->)     | 4108      | Französisch (Schweiz)             |
|                                    |          | 1122      | Friesisch (Niederlande)           |
|                                    |          | 1080      | Färöisch (Färöer-Inseln)          |
|                                    | <u> </u> | 1110      | Galizisch (Spanien)               |
|                                    |          | 1079      | Georgisch (Georgien)              |
|                                    |          | 1032      | Griechisch (Griechenland)         |
|                                    |          | 1135      | Grönländisch (Grönland)           |
|                                    |          | 1095      | Gujarati (Indien)                 |
|                                    |          | 1128      | Hausa (Lateinisch, Nigeria)       |
|                                    |          | 1037      | Hebräisch (Israel)                |
|                                    |          | 1081      | Hindi (Indien)                    |
|                                    |          | 1136      | Igbo (Nigeria)                    |
|                                    |          | 1057      | Indonesisch (Indonesien)          |
|                                    |          | 2141      | Inuktitut (Lateinisch, Kanada)    |
|                                    |          | 1117      | Inuktitut (Silbenschrift, Kanada) |
|                                    |          | 2108      | Irisch (Irland)                   |
|                                    |          | 1039      | Isländisch (Island)               |
|                                    |          | 1040      | Italianisch (Italian)             |
|                                    |          |           | F                                 |

#### 3. Quellverzeichnis

Als Default ist das Verzeichnis \*PlantParts\Parts3* als Bauteil-Quelle gesetzt. Sie können auch irgend eine anderes Verzeichnis setzen durch Klick auf den -Button. Nach der Auswahl sind alle Bauteil-Dateien daraus unten in der Liste zu sehen.

#### 4. Dateiauswahl

Hier werden je nach gewähltem Bauteilformat die VAD- und/oder KRA-Dateien aus dem Quellverzeichnis aufgelistet. Durch Aktivierung der jeweiligen Checkbox wird die Datei zum Update ausgewählt. Die Bemerkung " (Archiv vorhanden)" bedeutet, dass die Bauteil-Datei schon in eine Archivdatei konvertiert ist. Die Archivdatei wird im Verzeichnis *VPlantParts* oder im Vault-Server gespeichert. Wenn zu der Bauteildatei in HELiOS ein Dokumentstamm existiert, wird der Listeneintrag gelb markiert. Wenn die Bauteildatei in den Katalog eingetragen ist, und HELiOS nicht aktiv ist, wird der Eintrag hell blau markiert.

#### 5. Dateien markieren

Hier haben Sie die Möglichkeit in einem Schritt alle Dateien auszwählen bzw. zu deaktivieren.

• Alle markieren

Alle Bauteile der Liste werden zur Bearbeitung gewählt.

- Alle zurücksetzen
   Die Markierungen in der Liste werden zurückgesetzt.
- Alle ohne Archiv markieren Es werden alle Bauteile zur Bearbeitung ausgewählt, zu denen noch keine Archivdatei existiert.

#### 6. Checkboxen

#### Zugriff auf Datenbank

Diese Checkbox bestimmt, ob auf die Bauteil-Informationen aus HELiOS zugegriffen werden soll. Sie können also, auch wenn HEliOS aktiv ist, den Zugriff auf HELiOS abschalten.

#### Zugriff auf Kataloge

Diese Checkbox steht nur zur Verfügung, wenn keine HELiOS-Datenbank aktiv ist. Ist die Checkbox aktiv, dann werden die Bauteilinformationen aus dem HiCAD-Katalog verwendet, anderenfalls ignoriert.

#### Dateinamen im Dokumentstamm anpassen

Bei aktiver Checkbox, können Sie während des Updates statt C:\*vad jetzt 6:\*.vaa (oder statt C:\*.kra jetzt 6:\*.paa) als Dateiname im Helios Dokumentstamm direkt setzen.

Klassifizierung durch Branchenschlüssel ergänzen

Durch Aktivieren dieser Checkbox können Sie die Branchenschlüssel für die Klassifizierung in (10001 für Standard-Anlagenbau, 10002 für Luftleitungen)setzen (falls diese noch gesetzt sind).

- Archivdateien in den Vault-Server übertragen
   Ist diese Checkbox aktiv, dann werden die neu erzeugten Archivdateien in den Vault-Server übertragen. Über das Windows-Dateisystem kann danach auf diese Dateien nicht mehr zugegriffen werden!
- Protokoll anzeigen nach Update
   Bei aktiver Checkbox wird nach dem Update automatisch ein Protokoll angezeigt.

#### 7. Update-Prozess starten/beenden

Mit einem Klick auf **Start** wird der Update-Prozess durchgeführt. Ein Fortschrittbalken zeigt den Bearbeitungsfortschritt an. Mit **Abbrechen** können Sie den Prozess vorzeitig beenden. Die aktuell bearbeitete Datei wird noch fertig gestellt, danach wird die Bearbeitung abgebrochen. Die generierten Archivdateien werden in *PlantParts*: oder im Vault-Server gespeichert. Mit **Beenden** wird das Programm **VarUpdate.exe** beendet.

## Apparatestutzen

Apparatestutzen werden durch die Bauteilart **Apparatestutzen** und spezielle Funktionen zum Bauteileinbau unterstützt. Neue Varianten für Stutzen-Bauteile, mit oder ohne Flansch, können Sie auf einfache Weise aus der Variante STUTZEN.VAA ableiten.

### Ableitung eines neuen Stutzen-Bauteils

- Auf der Registerkarte Anlagenbau wählen Sie unter Bauteildatenbank-Tools die Funktion Neue Variante ableiten.
- Beim Klick auf die Schaltfläche Stutzen wird der Varianteneditor mit einer Kopie der Variante STUTZEN\_ FL1.VAA unter dem neuen Namen geöffnet.
- Entscheiden Sie zunächst, ob Ihr Stutzen einen Flansch haben soll. Wenn nicht, schalten Sie den Flansch ab.
   Bearbeiten Sie dann die Datensätze. Wenn Sie die Bearbeitung abschließen wollen, klicken Sie auf Beenden, bejahen Sie die Frage, ob gespeichert werden soll, und verlassen damit den Varianteneditor. Anschließend wird automatisch der Variantenabgleich gestartet.

### Übernahme von Rohr- und Flanschdaten

Die Variablen der Basisvariante STUTZEN.VAA sind so gewählt, dass auf einfache Weise Datensätze aus Varianten für Flansche oder für gerade Rohre übernommen werden können.

Angenommen, der Stutzen soll statt des Flansches nach DIN 2633 einen Flansch nach DIN 2635 erhalten.

- Klicken Sie am Rand des Grafikfensters auf den grün markierten Knopf, der zu dem Flansch gehört, und danach auf **importieren**....
- Wählen Sie in dem Dateiauswahlfenster die Datei N2635V2.VAA aus.
- Die Zuordnung der Variablen ist schon automatisch fast perfekt. Lediglich zwei Änderungen sind erforderlich:
  - Bei der zunächst nicht zugeordneten Flanschlänge wählen Sie die Variable L.
  - Als Variable, die die Zuordnung der Datensätze bestimmt, wählen Sie N.
- Klicken Sie dann auf Liste und danach auf Alle importieren.
- Nun, zurück im Hauptfenster des Varianteneditors, können Sie das Ergebnis mit einem Klick auf Liste kontrollieren.

### Stutzen einbauen

Zum Einbau eines Stutzens in einen Behälter (oder auch allgemein in eine Komponente) ist die Funktion Stutzen in

Behälter einbauen Ub vorgesehen.

Ist der Behälter ein Hohlkörper, muss auch der Stutzen als Hohlkörper eingebaut werden. Ist der Behälter ein Vollkörper, muss auch der Stutzen ein Vollkörper sein.

Bei sinnvoll gewählten Längen und Einbauwinkeln erledigt die Funktion den passenden Zuschnitt des Stutzens (und die Bohrung des Behälters) automatisch.

Wenn ein Stutzen als Vollkörper senkrecht auf eine ebene Fläche gesetzt werden soll, auf der ein isolierter Punkt als Zielpunkt existiert, dann können Sie auch die Funktion **Rohrbauteile** verwenden.

## Verwendung der Anschlussart-Attribute

## Generelle Informationen

Im Datensatz eines Bauteils können mit Hilfe der Einträge zu den Attributen

- Anschlussart,
- Anschlussart2 und
- Anschlussart3

Festlegungen über die Art der Anschlüsse und die eventuell dafür notwendigen Verbindungsbauteile getroffen werden. Wird ein Bauteil, dem über Anschlussattribute bestimmte Verbindungsbauteile zugeordnet sind, auf einen Leitkantenzug gesetzt, werden diese automatisch an die Anschlüsse 1 und 2 des Bauteils angefügt.

Ist für einen Anschluss kein eigener Attributeintrag vorhanden, gilt der Eintrag des Anschlusses mit der nächst niedrigeren Anschlussnummer.

#### Beispiel:

Bei einem T-Stück existiert nur je ein Eintrag zu den Attributen **Anschlussart** und **Anschlussart3**. Dann gilt der Eintrag zum Attribut **Anschluss** auch für Anschluss 2.

| Kennzahl | Bedeutung       | Kennzahl | Bedeutung           |
|----------|-----------------|----------|---------------------|
| 1000x    | geschweißt      | 3200x    | geschraubt, f       |
| 2000x    | mit Flansch     | 4100x    | gesteckt, m         |
| 2100x    | mit Nutflansch  | 4200x    | gesteckt, f         |
| 2200x    | mit Bundflansch | 5100x    | muffengeschweißt, m |
| 3100x    | geschraubt, m   | 5200x    | muffengeschweißt, f |

Der Attributeintrag (Anschlussartkennung) besteht aus Kennzahl und Zusatz.

Die letzte Ziffer (x) der Kennzahl gibt Aufschluss über die Bedeutung des Zusatzes:

- 0 kein Zusatz
- 2 Der Zusatz besteht aus Anschlussnummer, Bauteilart-Kennung und Bauteilnorm des anzuschließenden Bauteils. Die Anschlussnummer gibt an, mit welchem Anschluss das Zusatzbauteil an den aktuellen Anschluss anzufügen ist.

Beispiel:

#### 20002 1 5100010 DIN 2633

bedeutet: Flansch nach DIN 2633 mit Anschluss 1 anfügen

Beachten Sie, dass bei der Bauteilart-Kennung (hier 5100010) keine Jokerzeichen (,?') erlaubt sind.

Die 4. Ziffer der Kennzahl wird als Priorität interpretiert. Diese ist dann von Bedeutung, wenn an einem Anschluss zwei Bauteile aufeinander treffen, die beide zusätzlich einzubauende Bauteile über ihre Anschlussart spezifizieren, insbesondere Verbindungselemente. Wird ein Bauteil an ein anderes angeschlossen, an dessen Anschluss bereits Verbindungselemente vorhanden sind, so wird die Priorisierung ausgewertet.

Die Bedeutung der 3. Ziffer ist bisher nicht festgelegt.

## U Hinweise:

- Bauteile mit nur einem echten Anschluss benötigen dennoch zwei benannte isolierte Punkte (Benennung ! und 2), damit sie korrekt automatisch ausgerichtet werden können. Damit in der Isometrie der Punkt 2 nicht als Anschluss interpretiert wird, muss das Attribut ANSCHLUSSART2 auf den Wert 0 gesetzt werden.
- Existiert zu einem Bauteil kein Eintrag zum Attribut Anschlussart, wird 10000 (= geschweißt, ohne Zusatz) angenommen.

## Anschlussartkennung mit Priorisierungs-Information

In der Praxis kommt es vor, dass an einem Anschluss zwei Bauteile aufeinander treffen, die beide zusätzlich einzubauende Bauteile über ihre Anschlussart spezifizieren, insbesondere Verbindungselemente. In diesem Fall wird die vorletzte Stelle der Anschlussart als Priorität interpretiert. Wird ein Bauteil an ein anderes angeschlossen, an dessen Anschluss bereits Verbindungselemente vorhanden sind, so wird die Priorisierung ausgewertet. Hat das anzuschließende Bauteil eine höhere Priorisierung, so werden die am Anschluss bereits vorhandenen Verbindungselemente entfernt und durch die des anzuschließenden Bauteiles ersetzt.

Falls die Anschlussart des anzuschließenden Bauteiles eine niedrigere Priorisierung aufweist, so werden dessen Verbindungselemente nicht eingebaut.

Bei gleicher Priorisierung werden nur dann neue Verbindungselemente eingebaut, wenn noch keine am Anschluss vorhanden sind.

Die Priorisierungs-Information wird auch ausgewertet, wenn ein Bauteil keine weiteren Elemente mitbringt. Auch in so einem Fall werden vorhandene Verbindungselemente entfernt, falls die Priorisierung der Anschlussart des anzuschließenden Bauteiles höher ist als die des vorhandenen Anschlusses. Somit kann ein Bauteil sämtliche Verbindungselemente entfernen, z.B. weil es selbst verbindend wirkt.

## Anschlussartkennung - Liste von Bauteilnormen

Anstelle der Angabe einer Bauteilnorm im Zusatz ist es auch möglich, eine durch Kommata getrennte Liste von Normen anzugeben, also z.B.

#### 41002 1 5971010 Norm\_A,Norm\_B,Norm\_C

Bei der Bauteilsuche im Katalog oder in einer HELiOS-Datenbank werden die Normen mittels einer Oder-Verknüpfung kombiniert. Hier werden also nicht mehrere Bauteile spezifiziert, sondern es wird lediglich der Kreis der erlaubten Bauteile erweitert.

## Å Achtung:

Innerhalb der Liste von Bauteilnormen werden Leerzeichen als erlaubte Zeichen einer Normbezeichnung interpretiert. Links und rechts von den trennenden Kommata dürfen daher keine zusätzlichen Leerzeichen eingegeben werden. Da die Normen durch Kommata getrennt werden, dürfen diese selbst kein Komma enthalten.

## Liste der Bauteilartkennungen

Im Datensatz eines Bauteils können mit Hilfe der Einträge zu den Anschlussart-Attributen Festlegungen über die Art der Anschlüsse und die eventuell dafür notwendigen Verbindungsbauteile getroffen werden. Wird ein Bauteil, dem über Anschlussattribute bestimmte Verbindungsbauteile zugeordnet sind, auf einen Leitkantenzug gesetzt, werden diese automatisch an die Anschlüsse 1 und 2 des Bauteils angefügt.

Dafür wird die Bauteilartkennung benötigt.

| Kennung | Bauteilart                      | Kennung | Bauteilart                            |
|---------|---------------------------------|---------|---------------------------------------|
| 1000010 | Gerades Rohr                    | 5900010 | Sonstiges Rohrteil                    |
| 1010011 | Apparatestutzen                 | 5910011 | Doppelknie                            |
| 2100010 | Rohrbogen                       | 5920010 | MSR-Bauteil                           |
| 2200010 | Knie                            | 5970010 | Verbindungselement, symmetrisch       |
| 3110010 | T-Stück                         | 5971010 | Verbindungselement, asym-<br>metrisch |
| 3210011 | Hosenstück                      | 5980010 | Schweißnahtspalt                      |
| 3230010 | Abzweig                         | 5990011 | Dichtung                              |
| 3300010 | Kreuz                           | 6110010 | Sattelstutzen                         |
| 4100010 | Armatur                         | 6111010 | Elbolet                               |
| 4200010 | Eckarmatur                      | 9100001 | Behälter                              |
| 4300010 | Dreiwege-Armatur                | 9110001 | Pumpe                                 |
| 4400010 | Vierwegearmatur                 | 5902021 | Sonstige Teile                        |
| 5100010 | Flansch                         | 9700001 | Sonstige Komponente                   |
| 5210010 | Карре                           | 9800001 | MSR                                   |
| 5310010 | Reduzierung, symmetrisch        | 9960001 | Zubehörsatz                           |
| 5320011 | Reduzierung, unsym-<br>metrisch | 9961001 | Flanschverschraubung                  |
| 5710010 | Blindflansch                    | 9970001 | Isolierung                            |
| 5810010 | Rohrhalterung                   | 9980001 | Verbindung                            |

## Bauteilartkennungen im Standardanlagenbau

| Kennung | Bauteilart                       | Kennung | Bauteilart                              |
|---------|----------------------------------|---------|-----------------------------------------|
| 1030010 | Gerades Rohr (rund)              | 5610030 | Rohrübergang, symmetrisch (rechteckig)  |
| 2210020 | Bogen, symmetrisch (rechteckig)  | 5620031 | Rohrübergang, asymmetrisch (rechteckig) |
| 2230020 | Bogenübergang (rechteckig)       | 5510020 | Übergang, symmetrisch (rechteckig)      |
| 2220020 | Winkel, symmetrisch (rechteckig) | 5520021 | Übergang, asymmetrisch (rechteckig)     |
| 2240020 | Winkelübergang (rechteckig)      | 5530021 | Übergangstutzen (rechteckig)            |
| 1020020 | Kanalteil (rechteckig)           | 3210021 | Hosenstück (rechteckig)                 |
| 5410021 | Etage, symmetrisch (rechteckig)  | 3130021 | T-Stück, mit Versatz (rechteckig)       |
| 5420021 | Etagenübergang (rechteckig)      | 3120020 | T-Stück, ohne Versatz (rechteckig)      |
| 5220020 | Boden (rechteckig)               | 5902021 | Sonstige Kanalformstücke (rechteckig)   |

## Bauteilartkennungen für Luftleitungen

## Bauteilvarianten

HiCAD bietet zur Zeit über 1000 Bauteilvarianten für den Anlagenbau an, die im Unterordner PLANTPARTS der HiCAD-Installation liegen. Detaillierte Informationen über eine Variante erhalten Sie, indem Sie die zugehörige VAA-Datei mit dem Varianteneditor öffnen.

Verwenden Sie **DbPlantDataImport.exe**, um mitgelieferte (neue) Varianten in Ihre Datenbank zu importieren, wenn diese noch nicht darin enthalten sind.

Prüfen Sie vorher, ob diese Varianten nicht bereits in Ihrer Datenbank vorhanden sind.

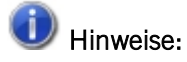

- Um neue Varianten in den HiCAD Katalog zu übertragen, verwenden Sie das Tool VARTOCAT.EXE oder die Funktion Bauteildatenabgleich.
- Mit dem Tool PLANTPARTSLIST.EXE können Sie eine Liste der aktuellen Anlagenbau-Varianten in deutscher, englischer, französischer, italienischer und polnischer Sprache - erzeugen. Die Liste wird in eine CSV-Datei geschrieben, die Sie danach mit Microsoft Excel öffnen und bearbeiten können.

## Liste der Bauteilvarianten erzeugen

HiCAD bietet zur Zeit weit über 1000 Anlagenbau-Bauteilvarianten an, die im Unterordner PLANTPARTS der HiCAD-Installation liegen. Mit dem Tool PLANTPARTSLIST.EXE im HiCAD-Unterverzeichnis EXE können Sie eine alphabetische Liste der Varianten erstellen - in deutscher, englischer, französischer, italienischer, polnischer und ungarischer Sprache. Die Liste wird in eine CSV-Datei geschrieben, die Sie danach mit Microsoft Excel öffnen und bearbeiten können.

#### So gehen Sie vor:

Starten Sie das Tool **PlantPartsList.exe** im EXE-Verzeichnis Ihrer HiCAD-Installation.

| PlantPartsList                                                                                                    |
|----------------------------------------------------------------------------------------------------|
| Dieses Tool erzeugt eine Liste der existierenden<br>Varianten-Dateien für das HiCAD Anlagenbau-Modul.<br>1) Wählen Sie eine Sprache<br>2) Wählen Sie den Ordner 'PlantParts'<br>3) Wählen Sie eine Ausgabedatei<br>4) Klicken Sie auf ''Starten''<br>Sprache Deutsch (Deutschland)<br>Ordner d:\hicad_svn\200x\dev\install\PlantParts<br>Ausgabe |
| Starten Beenden                                                                                                    |

Führen Sie nun die im Dialogfenster aufgeführten Schritte aus:

- 1. Klicken Sie auf **Sprache** und wählen Sie die Sprache aus, in der die Liste erzeugt werden soll.
- 2. Klicken Sie auf Ordner und wählen Sie den Ordner PLANTPARTS.
- 3. Klicken Sie auf **Ausgabe**, wählen Sie den Ordner, in dem die Liste abgelegt werden soll und geben Sie den Namen der CSV-Datei an.
- 4. Klicken Sie auf Starten. Die Erzeugung der Liste beginnt und der Bearbeitungsfortschritt wird angezeigt.

| PlantPartsList                                                                                                    | × |
|----------------------------------------------------------------------------------------------------|---|
| Dieses Tool erzeugt eine Liste der existierenden<br>Varianten-Dateien für das HiCAD Anlagenbau-Modul.<br>1) Wählen Sie eine Sprache<br>2) Wählen Sie den Ordner 'PlantParts'<br>3) Wählen Sie eine Ausgabedatei<br>4) Klicken Sie auf ''Starten''<br>Sprache Deutsch (Deutschland)<br>Ordner d:\hicad_svn\200x\dev\install\PlantParts<br>Ausgabe D:\Temp\Liste.csv<br>Starten Beenden |   |

Die Listenerzeugung ist abgeschlossen, wenn im Dialogfenster die Anzahl der aufgelisteten Dateien angezeigt wird.

| PlantPartsList                                                                                                    |
|----------------------------------------------------------------------------------------------------|
| Dieses Tool erzeugt eine Liste der existierenden<br>Varianten-Dateien für das HiCAD Anlagenbau-Modul.<br>1) Wählen Sie eine Sprache<br>2) Wählen Sie den Ordner 'PlantParts'<br>3) Wählen Sie eine Ausgabedatei<br>4) Klicken Sie auf ''Starten'' |
| Sprache       Deutsch (Deutschland)         Ordner       d:\hicad_svn\200x\dev\install\PlantParts         Ausgabe       D:\Temp\Liste.csv                                                                                                    |
| 1000 VAA-Dateien aufgelistet.<br>Starten Beenden                                                                                                    |

Sie können dann das Fenster mit **Beenden** schließen.

| 🗶   🛃 🗳 • 🕲 •   =                  |                                                                     | Liste.csv - Mi           | icrosoft Excel                                                                        |                                                                                                    | _ 0 <b>_ X</b>                                                                    |
|------------------------------------|---------------------------------------------------------------------|--------------------------|---------------------------------------------------------------------------------------|----------------------------------------------------------------------------------------------------|-----------------------------------------------------------------------------------|
| Datei Start Einfügen Seitenlayo    | ut Formeln Daten Ül                                                 | berprüfen Ansicht        | HELIOS Acrobat                                                                        |                                                                                                    | ی ہے وی ۵                                                                         |
| Designs Beffekte *<br>Designs      | ng Größe Druck- Um- Hir<br>v bereich v brüche v<br>Seite einrichten | tergrund Druck-<br>titel | Breite: Automatise +<br>Höhe: Automatise +<br>Skalierung: 100%<br>n Format anpassen 5 | Gitternetzlinien Überschriften 🗐 Ebene nach<br>V Ansicht V Ansicht G Ebene nach<br>Drucken Drucken Stattoptionen 🕫 | vorne * I Ausrichten *<br>hinten * 田 Gruppieren *<br>eich 《加 Drehen *<br>Anordnen |
| E35 - <i>f</i> x :                 | 3W-Kugelhahn mit Hebel                                              |                          |                                                                                       |                                                                                                    | ~                                                                                 |
| A                                  | В                                                                   | С                        | D                                                                                     | E                                                                                                    | E                                                                                 |
| 1 Dateiname                        | in Datei                                                            | Bauteilartkennung        | Bauteilart                                                                            | Benennung                                                                                                    | Normbezeichnung                                                                   |
| 2 AGRU_IS_11006_11_T_KURZ.VAA      | AGRU_Pipes_Fittings_1.lst                                           | 3110010                  | T-Stück                                                                               | agru Ind. T-Stück, kurz, PPR grau, SDR11                                                                           | (agru Ind. 11.006_11)                                                             |
| 3 AGRU_IS_11006_17_T_KURZ.VAA      | AGRU_Pipes_Fittings_1.lst                                           | 3110010                  | T-Stück                                                                               | agru Ind. T-Stück, kurz, PPR grau, SDR17                                                                           | (agru Ind. 11.006_17)                                                             |
| 4 AGRU_IS_11006_33_T_KURZ.VAA      | AGRU_Pipes_Fittings_1.lst                                           | 3110010                  | T-Stück                                                                               | agru Ind. T-Stück, kurz, PPR grau, SDR33                                                                           | (agru Ind. 11.006_33)                                                             |
| 5 AGRU_IS_11060_17_WINKEL_45.VAA   | AGRU_Pipes_Fittings_1.lst                                           | 2200010                  | Knie                                                                                  | agru Ind. Winkel 45° PPR grau, SDR17 ISO                                                                           | (agru Ind. 11.060_17)                                                             |
| 6 AGRU_IS_11066_11_T_STUECK.VAA    | AGRU_Pipes_Fittings_1.lst                                           | 3110010                  | T-Stück                                                                               | agru Ind. T-Stück PPR grau, SDR11 ISO S-5                                                                          | (agru Ind. 11.066_11)                                                             |
| 7 AGRU_IS_11068_11_BOGEN_90.VAA    | AGRU_Pipes_Fittings_1.lst                                           | 2200010                  | Knie                                                                                  | agru Ind. MULTI-Bogen 90° PPR grau,                                                                                | (agru Ind. 11.068_11)                                                             |
| 8 AGRU_IS_11068_17_BOGEN_90.VAA    | AGRU_Pipes_Fittings_1.lst                                           | 2200010                  | Knie                                                                                  | agru Ind. MULTI-Bogen 90° PPR grau,                                                                                | (agru Ind. 11.068_17)                                                             |
| 9 AGRU_IS_11375_11_E_MUFFE.VAA     | AGRU_Pipes_Fittings_1.lst                                           | 5900010                  | Sonstiges Rohrteil                                                                    | agru Ind. E-Muffe PP grau, SDR17,6/11                                                                              | (agru Ind. 11.375_11)                                                             |
| 10 AGRU_IS_11705_11_ROHR.VAA       | AGRU_Pipes_Fittings_1.lst                                           | 1000010                  | Gerades Rohr                                                                          | agru Ind. Rohr PPR grau, SDR11 ISO S-5                                                                             | (agru Ind. 11.705_11)                                                             |
| 11 AGRU_IS_11705_17_ROHR.VAA       | AGRU_Pipes_Fittings_1.lst                                           | 1000010                  | Gerades Rohr                                                                          | agru Ind. Rohr PPR grau, SDR17,6 ISO S-                                                                            | (agru Ind. 11.705_17)                                                             |
| 12 AGRU_IS_12705_07_ROHR.VAA       | AGRU_Pipes_Fittings_1.lst                                           | 1000010                  | Gerades Rohr                                                                          | agru Ind. Rohr PPH grau, SDR7,4 ISO S-3,2                                                                          | (agru Ind. 12.705_07)                                                             |
| 13 AGRU_IS_12705_11_ROHR.VAA       | AGRU_Pipes_Fittings_1.lst                                           | 1000010                  | Gerades Rohr                                                                          | agru Ind. Rohr PPH grau, SDR11 ISO S-5                                                                             | (agru Ind. 12.705_11)                                                             |
| 14 AGRU_IS_12705_17_ROHR.VAA       | AGRU_Pipes_Fittings_1.lst                                           | 1000010                  | Gerades Rohr                                                                          | agru Ind. Rohr PPH grau, SDR17,6 ISO S-                                                                            | (agru Ind. 12.705_17)                                                             |
| 15 AGRU_IS_12705_26_ROHR.VAA       | AGRU_Pipes_Fittings_1.lst                                           | 1000010                  | Gerades Rohr                                                                          | agru Ind. Rohr PPH grau, SDR33 ISO S-16                                                                            | (agru Ind. 12.705_26))                                                            |
| 16 AGRU_IS_12705_33_ROHR.VAA       | AGRU_Pipes_Fittings_1.lst                                           | 1000010                  | Gerades Rohr                                                                          | agru Ind. Rohr PPH grau, SDR33 ISO S-16                                                                            | (agru Ind. 12.705_33)                                                             |
| 17 AGRU_IS_12705_41_ROHR.VAA       | AGRU_Pipes_Fittings_1.lst                                           | 1000010                  | Gerades Rohr                                                                          | agru Ind. Rohr PPH grau, SDR41 ISO S-20                                                                            | (agru Ind. 12.705_41)                                                             |
|                                    | ACOUL Dises Fillings 4 lat                                          | 2200010                  | Mala                                                                                  | agru Ind. MULTI-Bogen 90° PE100                                                                                    | (any lad 05 050 11)                                                               |
| 18 AGRU_IS_25068_11_BOGEN_90.VAA   | AGRO_Pipes_Fittings_1.ist                                           | 2200010                  | Knie                                                                                  | schwarz, SDR11 ISO S-S (25.06811)                                                                                  | (agru ind. 25.068_11)                                                             |
| 10 ACOUL IS 25050 17 DOCENI 00 VAA | ACOU Dises Sittings 1 lat                                           | 2200010                  | Vala                                                                                  | agruind. MULTI-Bogen 90° PE100                                                                                     | (and 25 0(0 17)                                                                   |
| 19 AGRU_IS_25068_17_BOGEN_90.VAA   | AGRU_Pipes_Fittings_1.lst                                           | 2200010                  | Knie<br>Corodos Bohr                                                                  | scriwarz, SDR1/ ISO S-8 (25.06817)                                                                                 | (agru Ind. 25.068_17)                                                             |
| 20 AGRU_IS_25705_11_ROHR.VAA       | AGRO_Pipes_Fittings_1.ist                                           | 1000010                  | Gerades Rohr                                                                          | agru Ind. Konr PE100 schwarz, SDR11 ISO                                                                            | (agruind, 25.705_11)                                                              |
| 21 AGRU_IS_25705_17_KUHK.VAA       | AGRU Pipes_Fittings_1.ist                                           | 1000010                  | Gerades Rohr                                                                          | agru Ind. Konr PE100 schwarz, SDR1/ ISO                                                                            | (agru Ind. 25.705_17)                                                             |
| ZZ AGRU_IS_Z5/05_Z0_KOHK.VAA       | AGRO_Pipes_Fittings_1.ist                                           | 1000010                  | Gerades Konr                                                                          | agru mu. Konr PE100 schwarz, SDR26 ISO                                                                             | (agru ind. 25.705_26) v                                                           |
| Bereit                             |                                                                     |                          |                                                                                       | - 100 %                                                                                                    | · • • •                                                                           |

Beispiel einer Varianten-Liste in Microsoft Excel

#### **Rechtliche Hinweise:**

© 2020 ISD ® Software und Systeme GmbH alle Rechte vorbehalten

Dieses Handbuch sowie die darin beschriebene Software werden unter Lizenz zur Verfügung gestellt und dürfen nur in Übereinstimmung mit den Lizenzbedingungen verwendet oder kopiert werden. Der Inhalt dieses Handbuches dient ausschließlich zur Information, kann ohne Vorankündigung verändert werden und ist nicht als Verpflichtung von ISD Software und Systeme GmbH anzusehen. Die ISD Software und Systeme GmbH gibt keine Gewähr oder Garantie hinsichtlich der Richtigkeit oder Genauigkeit der Angaben in dieser Dokumentation. Kein Teil dieser Dokumentation darf, außer durch das Lizenzabkommen ausdrücklich erlaubt, ohne vorherige, schriftliche Genehmigung von ISD Software und Systeme GmbH reproduziert, in Datenbanken gespeichert oder in irgendeiner Form übertragen werden.

Alle erwähnten Produkte sind Warenzeichen oder eingetragene Warenzeichen ihrer jeweiligen Hersteller.

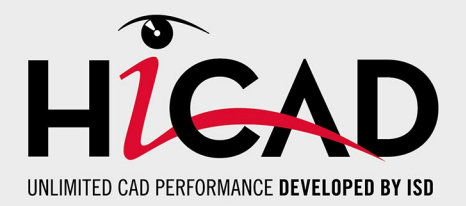

**ISD Software und Systeme GmbH** Hauert 4 D-44227 Dortmund Tel. +49 (0)231 9793-0 Fax +49 (0)231 9793-101 info@isdgroup.de

**ISD Berlin** Paradiesstraße 208a D-12526 Berlin Tel. +49 (0)30 634178-0 Fax +49 (0)30 634178-10 berlin@isdgroup.de

### ISD Hamburg

Strawinskystraße 2 D-25337 Elmshorn Tel. +49 (0)4121 740980 Fax +49 (0)4121 4613261 hamburg@isdgroup.de

#### **ISD Hannover**

Hamburger Allee 24 D-30161 Hannover Tel. +49 (0)511 616803-40 Fax +49 (0)511 616803-41 hannover@isdgroup.de

#### ISD Nürnberg

Nordostpark 7 D-90411 Nürnberg Tel. +49 (0)911 95173-0 Fax +49 (0)911 95173-10 nuernberg@isdgroup.de

#### ISD Ulm

Wilhelmstraße 25 D-89073 Ulm Tel. +49 (0)731 96855-0 Fax +49 (0)731 96855-10 ulm@isdgroup.de

www.isdgroup.com

#### ISD Austria GmbH

Hafenstraße 47-51 A-4020 Linz Tel. +43 (0)732 21 04 22-0 Fax +43 (0)732 21 04 22-29 info@isdgroup.at

#### ISD Benelux b.v.

Het Zuiderkruis 33 NL-5215 MV 's-Hertogenbosch Tel. +31 (0)73 6153-888 Fax +31 (0)73 6153-899 info@isdgroup.nl

#### ISD Benelux b.v.

Grote Voort 293A NL-8041 BL Zwolle Tel. +31 (0)73 6153-888 Fax +31 (0)73 6153-899 info@isdgroup.nl

#### ISD Schweiz AG

Rosenweg 2 CH-4500 Solothurn Tel. +41 (0)32 624 13-40 Fax +41 (0)32 624 13-42 info@isdgroup.ch

#### ISD Group USA Inc.

721 Jetton Street Two Harbour Place NC 28036 Davidson Tel. +1 (0)770 349 6321 usa@isdgroup.com

#### ISD Group USA Inc.

5126 South Royal Atlanta Drive GA 30084 Tucker Tel. +1 (0)770 349 6321 usa@isdgroup.com

HiCAD\_2502

Dieses Dokument wird automatisch generiert. © 2020 ISD Software und Systeme GmbH